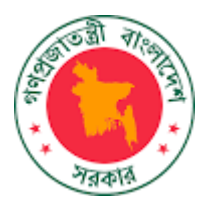

# সমন্বিত বাজেট ও হিসাবরক্ষণ পদ্ধতি (আইবাস++)

# বাজেট প্রণয়ন মডিউল

বাজেট পরিপত্র – ২ (Budget Circular - 2)

# ব্যবহার নির্দেশিকা

সরকারি ব্যয় ব্যবস্থাপনা শক্তিশালীকরণ কর্মসূচি অর্থ বিভাগ, অর্থ মন্ত্রণালয়

| 2 |              | ভূমিকাঃ                                                                                               | •        |
|---|--------------|----------------------------------------------------------------------------------------------------|----------|
|   | ১.১          | আইবাস++ এ প্রবেশের নিয়মঃ                                                                             | ৩        |
|   | ১.২          | হোম স্ফিনের আইকন পরিচিতিঃ                                                                             | ٩        |
|   | ১.৩          | বাজেট প্রণয়ন সংক্রান্ত মেনুবার পরিচিতিঃ                                                              | b        |
| ২ |              | বাজেট পরিপত্র – ২( BC 2):                                                                             | 30       |
|   | ২.১          | বাজেট প্রাক্সলন (Budget Estimate) এর মেনু পরিচিতি:                                                    |          |
|   | ર.ર          | সামগ্রিক বাজেট সীমা (Aggregate Ceiling) এন্ট্রি :                                                     | . ১৩     |
|   | ২.৩          | মন্ত্রণালয় ভিত্তিক প্রাথমিক লক্ষ্যমাত্রা ও ব্যয়সীমা (Preliminary Indicative Ceiling):               | 58       |
|   | ર.8          | মন্ত্রণালয় ভিত্তিক লক্ষ্যমাত্রা ও ব্যয়সীমা চূড়ান্তকরণ (Preliminary Indicattive Ceiling Finalize) : | . ১৫     |
|   | ২.৫          | ফরম ১ : রাজস্ব প্রাপ্তি (Form 1 : Receipt):                                                           | . ১৬     |
|   | ૨.હ          | ফরম ১: রাজস্ব প্রাপ্তি চূড়ান্তকরণ (Form 1 : Receipt Finalize):                                       | . ১৮     |
|   | <b>૨</b> .૧  | ফরম ২: অনুন্নয়ন ব্যয়সীমা (Form 2:Non Dev):                                                          | ১৯       |
|   | ২.৮          | ফরম ২ : অনুন্নয়ন ব্যয়সীমা চূড়ান্তকরণ (Form 2 : Non Dev Finalize) <b>:</b>                          | २०       |
|   | ২.৯          | ফরম ২ : সম্পদ (Form 2 : Resource):                                                                    | ২১       |
|   | ૨.১          | ০ ফরম ২ : অনুন্নয়ন স্বায়ত্তশাসিত প্রতিষ্ঠান(Form 2 : Non-Dev Auto):                                 | ২২       |
|   | ર.ડ          | ৯ ফরম ২ : অনুন্নয়ন স্বায়ন্তশাসিত প্রতিষ্ঠান চূড়ান্তকরণ (Form 2 : Non-Dev Auto Finalize):           | २8       |
|   | <u>২.১</u> : | ২ ফরম ৪ : কর্মসূচি (Form 4 : Programme):                                                              | ২৫       |
|   | ٤.٥٧         | ০ ফরম ৪ : কর্মসূচীর চূড়ান্তকরণ (Form 4 : Programme Finalize):                                        | ২৬       |
|   | ૨.১          | 3 <b>ফরম ৭ :</b> উন্নয়ন (Form 7 : Development):                                                      | ২৭       |
|   | ર.ડ          | হ ফরম ৭ :উন্নয়ন চড়ান্তকরণ (Form 7 : Development Finalize):                                          | ২৯       |
| ৩ |              | বাজ্ঞেট সংশোধন (Budget Adjustment)                                                                    | . ৩০     |
|   | ৩.১          | বাজেট সংশোধন (Budget Adjustment) এর মেন পরিচিতি:                                                      | . ৩০     |
|   | ৩,২          | ফরম ১ : রাজস্ব প্রাপ্তি (Form 1 : Receipt):                                                           | . ৩০     |
|   | 0.0          | ফরম <b>২ :</b> অনন্নয়ন(Form 2 : Non Dev):                                                            | ৩১       |
|   | ৩.৪          | ফবম ১ : অনন্নয়ন স্নায়ন্ত্রশাসিত পতিষ্ঠান (Form 2 : Non-Dev Auto):                                   | <br>.৩.৩ |
|   | •.•          | ফবম ৪ · কর্মসচি (Form 4 · Programme)·                                                                 |          |
|   | 0.0          | ফরম ৭ · উন্যন (Form 7 · Development)·                                                                 | . 00     |
| 8 | 0.0          | বাজেট চডায়কবন (Budget Einalization)                                                                  |          |
| 0 | <u>و</u> ر   | বাজেট চড়াৰকবন (Budget Finalization) এব সেন পৰিচিছিন                                                  |          |
|   | 0.0          | মানেত হুড়াভদমন (Buuget Finalization) এর দেশু নারাচাত.                                                | .00      |
|   | 0.4          | איש א אוש א מווש (Form 1 : Netelpt).                                                                  | .05      |
|   | 8.0          | করন ২: অনুময়ন(Form 2: Non Dev):                                                                      | 80       |
|   | 8.8          | করন ২় অনুষ্ণ বারভশাদত আত্তমন (FOrm ∠ : NON-DEV AUTO):                                                | 83       |
|   | 8.¢          | থরন <b>৪ :</b> জনসূচ (Form 4 : Programme):                                                            | .89      |
|   | 8.৬          | ফরম <b>৭ :</b> ডন্নয়ন (Form 7 : Development):                                                        | 88       |
| ¢ |              | Budget Reopen                                                                                         | . 89     |
| ৬ |              | বাজেট প্রাক্সলন এর রিপোর্টসমূহ (Budget Circular-2 Reports)                                            | . 89     |

সূচীপত্র

## ১ ভূমিকাঃ

সমিন্বত বাজেট ও হিসাবরক্ষণ পদ্ধতি (আইবাস++) হচ্ছে বাংলাদেশ সরকারের আর্থিক ব্যবস্থাপনা তথ্য ব্যবস্থা। সরকারের বাজেট প্রণয়ন, বাজেট বাস্তবায়ন, হিসাবরক্ষণ, আর্থিক প্রতিবেদন – ইত্যাদি সকল আর্থিক ব্যবস্থাপনা কর্মকান্ড iBAS++ এর মাধ্যমে সম্পন্ন হবে। এটি একটি ইন্টারনেট-ভিত্তিক সফটওয়্যার। iBAS++ এর বাজেট প্রণয়ন মডিউলের যে অংশটি প্রশাসনিক মন্ত্রণালয় ব্যবহার করবে, এই ব্যবহার নির্দেশিকাটিতে উহা বিস্তারিত বর্ণনা করা হয়েছে।

#### ১.১ আইবাস++ এ প্রবেশের নিয়মঃ

আইবাস++ একটি ইন্টারনেট-ভিত্তিক সফটওয়্যার হওয়ার কারণে এটিতে প্রবেশ করতে হলে আপনাকে কোন একটি ইন্টারনেট ব্রাউজার, যেমন Compared Internet Explorer, Compared Google Chrome অথবা Compared Mozilla Firefox ইত্যাদি ব্যবহার করতে হবে। এ জন্য আপনার ডেস্কটপে উক্ত ইন্টারনেট ব্রাউজারের আইকনে ক্লিক করে তাতে প্রবেশ করতে হবে। তবে এই ক্ষেত্রে Mozilla firefox Browser টি ব্যবহার করা ভালো।

ইন্টারনেট ব্রাউজারের Address বারে ক্লিক করে আইবাস++ এর ঠিকানা (ibas.finance.gov.bd) লিখুন। মনে রাখতে হবে আইবাস++ এ প্রবেশ করতে আপনার জন্য প্রযোজ্য ব্যবহারকারীর পরিচিতি (User Name, Password) অর্থ বিভাগের FSMU (Financial System Management Unit) (ফোন নম্বর- ০২-৯৫৬৯৪১৯) থেকে সংগ্রহ করতে হবে।

উপরোক্ত নিয়মে Address বারে ক্লিক করে আইবাস++ এর ঠিকানা টাইপ করে কি-বোর্ড এর Enter কি তে চাপ দিলে নিম্নে প্রদর্শিত Login স্ক্রিন দেখতে পাবেন।

| INTEGRATED BUDGET AND ACCOUNTING SYSTEM |          |          |
|-----------------------------------------|----------|----------|
| Login to iBAS++                         | Login ID |          |
|                                         |          | Password |
| 80408 Invanother                        | Captcha  |          |
| Login Ebraot Password?                  |          |          |

Login ID: এই ঘরে আপনার লগইন আই ডি টাইপ করুন।

<u>Password:</u> এই ঘরে আপনার পাসওয়ার্ড টাইপ করুন। (পাসওয়ার্ডটি সব সময় গোপন রাখুন এবং নিয়মিত পরিবর্তন করুন। মনে রাখবেন Password টাইপ করলে আপনি \*\*\*\*\* এই ষ্টার চিহ্ন দেখতে পাবেন।

<u>সর্তকবাণীঃ</u> আপনার পাসওয়ার্ডের গোপনীয়তা রক্ষা করার ব্যাপারে আপনাকে সতর্কতা অবলম্বন করতে হবে। আপনার ইউজার আইডি ও পাসওয়ার্ড ব্যবহার করে অন্য কেউ ডাটা সংযোজন বা মুছে ফেললে তার দায়দায়িত্ব আপনাকেই নিতে হবে, কারণ আইবাস++ এ স্বয়ংক্রিয়ভাবে সকল কার্যক্রমের রেকর্ড সংরক্ষন করা হয়।

<u>Captcha:</u> এই ঘরে অবস্থিত অংক/নম্বর গুলো হলো Captcha নম্বর যাহা উপরের Please type the numbers displayed below লেখা ঘরে এন্ট্রি করতে হবে। যদি Captcha নম্বরগুলো দুর্বোধ্য বা অস্পষ্ট হয় তাহলে Try another এ ক্রিক করে আরেকটি নতুন Captcha নম্বর আনতে পারবেন। কোন হ্যাকিং প্রোগ্রাম ব্যবহার করে যাতে স্বয়ংক্রিয়ভাবে আইবাস++ এ কেউ না ঢুকতে পার, সেজন্য Captcha ব্যবহার করা হয়েছে।

Login: Login ক্ষিনের সমস্ত তথ্য এন্ট্রি করার পর পরবর্তি ধাপে যাওয়ার জন্য 📃 <sup>Login</sup> (লগইন) বাটনে ক্লিক করুন।

<u>জেনে রাখা ভালো:</u> Login ID, Password, Captcha তথ্য/নম্বরগুলো সঠিক না হলে User authentication Failed সম্বলিত নিম্নরুপ একটি ম্যাসেজ বক্স আসবে।

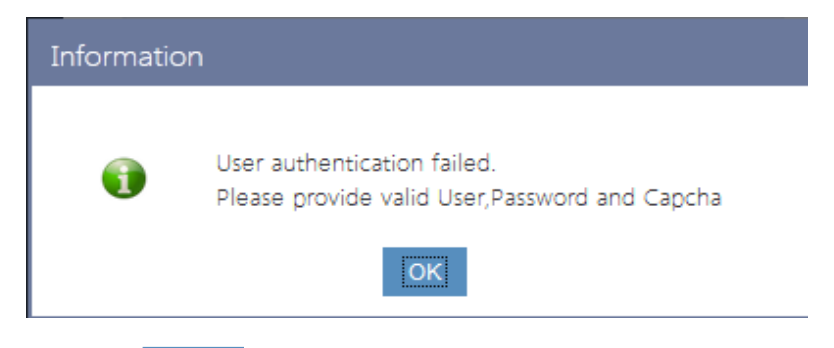

উপরোক্ত চিত্রটি আসার পর OK (टिट्रा) বাটনে ক্লিক করে পুনরায় তথ্যগুলো সঠিক ভাবে এন্ট্রি করুন।

<u>Forgot Password?</u> কোন কারণে Password ভুলে গেলে Forgot Password এ ক্লিক করুন এবং প্রয়োজনীয় তথ্য প্রদান করে Password পূনরুদ্ধার করুন।

| Forgot Pa                                               | ssword                              |       |  |
|---------------------------------------------------------|-------------------------------------|-------|--|
| Login Id                                                |                                     |       |  |
| Please type the text display                            | yed below                           |       |  |
| 14025                                                   | <u>Try and</u>                      | other |  |
| Please click the followin verification code to your reg | g button to sen<br>jistered mobile. | d a   |  |
| Send Verification Code                                  |                                     |       |  |

- আপনার Login ID টাইপ করুন।
- অত:পর নিচে প্রদর্শিত অংক/নম্বর গুলো হলো Captcha নম্বর যাহা উপরের Please type the numbers displayed below লেখা ঘরে এন্ট্রি করতে হবে। যদি Captcha নম্বরগুলো দুর্বোধ্য বা অস্পষ্ট হয় তাহলে Try another এ ক্লিক করে আরেকটি নতুন Captcha নম্বর আনতে পারবেন।
- অত:পর Send Verification Code
   বাটনে ক্লিক করলে আপনার মোবাইল ফোনে একটি কোড মেসেজ
   আকারে যাবে এবং নিচের স্ফ্রিনটি প্রদর্শিত হবে।
- প্রদর্শিত স্ফ্রিনে Verification Code ঘরে আপনার মোবাইল ফোনে যে কোডটি পেয়েছেন তা টাইপ করুন।
- New Password ঘরে আপনার নতুন Password টি টিইপ করুন।
- Confirm Password ঘরে আপনার নতুন Password টি পুনরায় টিইপ করুন।
- অত:পর Change বাটনে ক্লিক করুন।

| Change Password    |  |  |  |  |  |  |  |
|--------------------|--|--|--|--|--|--|--|
| Login Id: hyeazad  |  |  |  |  |  |  |  |
| Verification Code  |  |  |  |  |  |  |  |
| New Password       |  |  |  |  |  |  |  |
| Confirm Password   |  |  |  |  |  |  |  |
| Change Resend Code |  |  |  |  |  |  |  |

• অত:পর Password Changed Successfully মেসেজটি প্রদর্শন করবে।

| Information                                                                                   |
|-----------------------------------------------------------------------------------------------|
| Password changed successfully                                                                 |
| ОК                                                                                            |
| যদি আপনার মোবাইলে Send Verification Code বাটনে ক্লিক করার পর কিছু সময় পর কোন কোড             |
| মেসেজ আকারে না যায় তবে Resend Code বাটনে ক্লিক করলে মোবাইল ফোনে একটি কোড মেসেজ               |
| আকারে যাবে। অত:পর সমপূর্ণ প্রক্রিয়াটি পুনারায় করলে আপনার ভুলে যাওয়া Password পরিবর্তন করতে |
| পারবেন।                                                                                       |

Login as Guset: শর্ত সাপেক্ষে Guest ইউজার হিসাবেও iBAS++সিস্টেমে প্রবেশ করা যাবে।

Login স্ফিন এ তথ্য সঠিকভাবে এন্ট্রি করার পর হোম স্ফিনটি আসবে, যেখান থেকে আপনি প্রয়োজনীয় কাজগুলি সম্পন্ন করতে পারবেন।

| () INTEGRATED BUDGET AND                         | ACCOUNTING SYSTEM                                 | C lefresh 💡 Lelp 🌘 m | ohaimen 🗰 Logout |            |
|--------------------------------------------------|---------------------------------------------------|----------------------|------------------|------------|
|                                                  | Integrated Budget And Accounting                  |                      |                  | <b>E</b>   |
| Budget Preparation     Budget System Maintenance | List of Activity(This is just to give an idea)    |                      | $ \setminus $ '  | $\bigcirc$ |
| > Reports                                        | This is Activity one                              |                      | $\setminus$      | গ          |
|                                                  | This is another activity but you can do it later. | ۲                    |                  |            |
|                                                  |                                                   |                      | $\setminus$      |            |
|                                                  |                                                   |                      |                  | খ          |
|                                                  |                                                   |                      |                  | $\smile$   |
|                                                  |                                                   |                      |                  | $\frown$   |
|                                                  |                                                   |                      | Y                | <b>क</b>   |
|                                                  |                                                   |                      |                  |            |
|                                                  |                                                   |                      |                  |            |
|                                                  |                                                   |                      |                  |            |
|                                                  |                                                   |                      |                  |            |

## ১.২ হোম স্ফ্রিনের আইকন পরিচিতিঃ

(ক) Cress Refresh: আপনি যেই স্ফ্রিন এ কাজ করছেন, Refresh বাটনে click করলে সেই স্ফ্রিনটি পুনরায় লোড হবে |

(খ) **শিল্প Help:** Help বাটনে ক্লিক করলে নিম্নরূপ সাবমেনূ আসবে, যা থেকে iBAS++ সম্পর্কিত সকল সহায়তা পাওয়া যাবে I

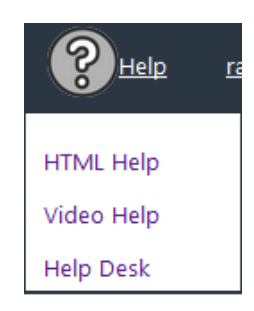

(গ) ব্যালা: এখানে আপনার ছবি (যদি আপলোড করা থাকে) ও লগইন আইডি দেখা যাবে। ইহা iBAS++ ইউজারের User ID এবং Profile Picture কে প্রদর্শন করে। এই বাটনটিতে Click করলে নিন্মরূপ Subsystems স্ফিন প্রদর্শন করবে। এখানে ইউজার যে Section গুলোতে কাজ করতে সক্ষম তা প্রদর্শন করে। ইউজার Change Your Picture এ ক্লিক করে তার Profile Picture পরিবর্তন করতে পারবেন।

#### Change Password:

পাসওয়ার্ড পরিবর্তনের জন্য Change Password অপশনে ক্লিক করলে নিন্মরূপ স্ফ্রিন প্রদর্শিত হবে।

| Change Password           |                                           |
|---------------------------|-------------------------------------------|
|                           | C10 F 110                                 |
| User Name :               | CAO Finance AAO                           |
| Login :                   | cao_finance_aao                           |
| Existing Password [*]:    |                                           |
| New Password [*]:         |                                           |
|                           | Password strength: Minimum length 6 chars |
| Confirm New Password [*]: |                                           |
|                           | Change Password                           |

Existing Password: এই ঘরে পুরাতন পাসওয়ার্ডটি এন্ট্রি করুন।

New Password: নতুন পাসওয়ার্ডটি এন্ট্রি করুন।মনে রাখবেন পাসওয়ার্ডটির সর্বনিম্ন লেঙথ ৬ কারেক্টের হতে হবে।

Confirm New Password: পুনারায় নতুন পাসওয়ার্ডটি এন্ট্রি করুন।

"Change Password" বাটনে ক্লিক করলে পাসওয়ার্ড পরিবর্তনের একটি নিশ্চিত ম্যাসেজ পাবেন।

Subsystems মেনু হতে বের হতে Close বাটনে ক্লিক করতে হবে।

- (ঘ) 🚅 Logout: এই বাটনটিতে ক্লিক করে ইউজার iBAS++ System হতে স্থায়ীভাবে বের হওয়া যাবে।
- (ঙ) **Icon:** এই বাটনে ক্লিক করলে বাম পাশের মেনুবারটি লুকায়িত হয়ে স্ফ্রিনের আয়তন বৃদ্ধি পাবে। পুনরায় ক্লিক করলে মেনুবারটি আবার প্রকাশিত হবে।

## ১.৩ বাজেট প্রণয়ন সংক্রান্ত মেনুবার পরিচিতিঃ

আইবাস++ এ লগইন করার পর আপনি স্ফ্রিনের বাম পাশে বাজেট প্রণয়ন সংক্রান্ত মেনু দেখতে পাবেন। কোন কার্য সম্পাদন করতে হলে সংশ্লিষ্ট মেনুতে ক্লিক করতে হবে। মনে রাখবেন মেনুগুলো শুরুতে Collapsed অবস্থায় থাকবে, যাতে ভিতরের সাবমেনুগুলো লুকায়িত থাকবে। কোন মেনুতে ক্লিক করলে ঐ মেনুর অধীনস্থ সকল মেনু দেখা যাবে।

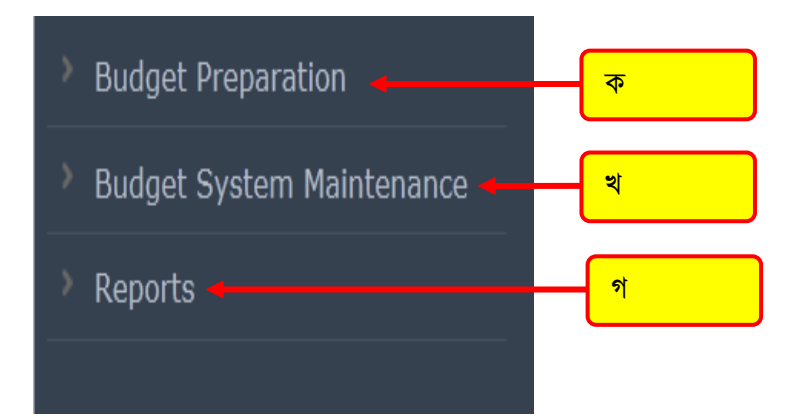

(ক) Budget Preparation: এই মেনুর মাধ্যমে প্রশাসনিক মন্ত্রণালয় বাজেট পরিপত্র – ১ ও ২ সংক্রান্ত তথ্য এন্ট্রি করতে পারে এবং অর্থ বিভাগ বাজেট চূড়ান্ত করতে পারে।

(খ) **Budget System Maintenance:** এই মেনুর মাধ্যমে কোন একটি অর্থবছরের Budget Circular1 ও Budget Circular2 এর জন্য বাজেট এন্ট্রি শুরু বা বন্ধ করা যায়।

(গ) Reports: এই স্ক্রিনের মাধ্যমে এর সকল প্রকার রিপোর্ট দেখা ও প্রিন্ট করা যায়।

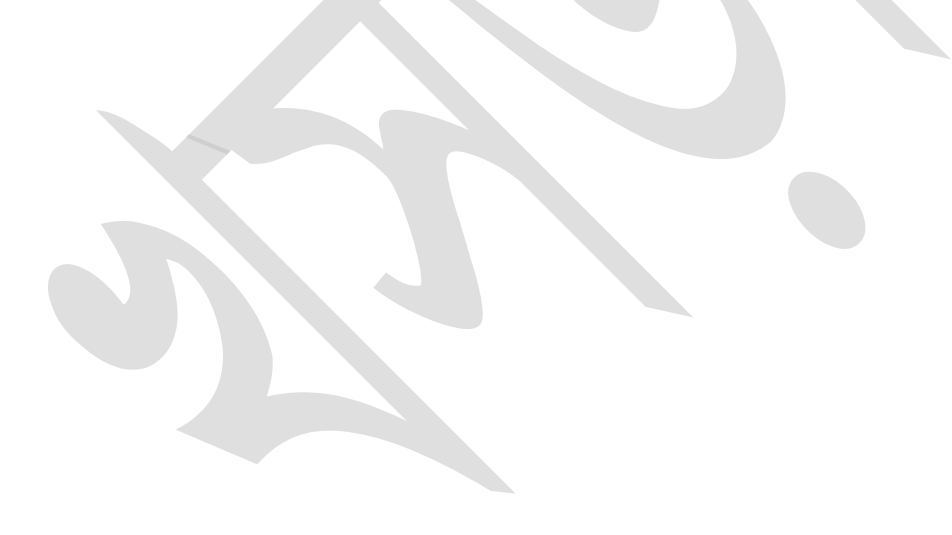

# ২ বাজেট পরিপত্র – ২ ( Budget Circular 2):

এই মেনুর মাধ্যমে বাজেট পরিপত্র -২ এর প্রাক্কলন ও প্রক্ষেপণ এর তথ্য এন্ট্রি করা যায়। এর অধীনে ৪টি সাবমেনু রয়েছে। যথা:

- Revised Budget
- Budget Estimate
- Revised Adjustment
- Budget Adjustment

| <ul> <li>Budget Preparation</li> </ul>      |
|---------------------------------------------|
| Budget Circular 1                           |
| ▼ Budget Circular 2                         |
| ▶ Revised Budget                            |
| Budget Estimate                             |
| Aggregate Ceiling                           |
| Preliminary Indicative<br>Ceiling           |
| Preliminary Indicative<br>Ceiling(Finalize) |
| Form 1 : Receipt                            |
| Form 1 : Receipt Finalize                   |
| Form 2 : Non Dev                            |
| Form 2 : Non Dev Finalize                   |
| Form 2 : Resource                           |
| Form 2 : Non-Dev Auto                       |
| Form 2 : Non-Dev Auto<br>Finalize           |
| From 4 : Programme                          |
| Form 4 : Programme<br>Finalize              |
| Form 7 : Development                        |
| Form 7 : Development<br>Finalize            |
| ▶ Revised Budget (Min Adj)                  |
| Budget Adjustment                           |

চিত্রঃ বাজেট পরিপত্র -২ এর মেনু সমূহ

## ২.১ বাজেট প্রাক্সলন (Budget Estimate) এর মেনু পরিচিতি:

| Budget Estimate                             |  |
|---------------------------------------------|--|
| Aggregate Ceiling                           |  |
| Preliminary Indicative<br>Ceiling           |  |
| Preliminary Indicative<br>Ceiling(Finalize) |  |
| Form 1 : Receipt                            |  |
| Form 1 : Receipt Finalize                   |  |
| Form 2 : Non Dev                            |  |
| Form 2 : Non Dev Finalize                   |  |
| Form 2 : Resource                           |  |
| Form 2 : Non-Dev Auto                       |  |
| Form 2 : Non-Dev Auto<br>Finalize           |  |
| From 4 : Programme                          |  |
| Form 4 : Programme<br>Finalize              |  |
| Form 7 : Development                        |  |
| Form 7 : Development<br>Finalize            |  |

চিত্রঃ বাজেট প্রারুলন এর মেনু সমূহ

#### **Aggregate Ceiling:**

এই স্ফ্রিন থেকে বাংলাদেশ সরকারের সকল মন্ত্রণালয়ের মোট অনুন্নয়ন ও উন্নয়নের ব্যয়সীমা ও রাজস্ব প্রাপ্তির লক্ষ্যমাত্রার প্রাক্কলন ও প্রক্ষেপণ এন্ট্রি করা যায়।

#### **Preliminary Indicattive Celing:**

এই স্ফ্রিন থেকে মন্ত্রণালয়ভিত্তিক (Ministry wise) মোট অনুন্নয়ন ও উন্নয়নের ব্যয়সীমা ও রাজস্ব প্রাপ্তির লক্ষ্যমাত্রার প্রাঞ্চলন ও প্রক্ষেপণ এন্ট্রি করা যায়।

#### Preliminary Indicattive Celing (Finalize):

মন্ত্রণালয় ভিত্তিক (Ministry wise) অনুন্নয়ন ও উন্নয়নের ব্যয়সীমা ও রাজস্ব প্রাপ্তির লক্ষ্যমাত্রার প্রাঞ্চলন ও প্রক্ষেপণের এন্ট্রি করার পর এই স্ফ্রীনের মাধ্যমে চূড়ান্ত করা হয়। চূড়ান্ত করার পর অধিদপ্তর তার বিস্তারিত প্রাঞ্চলন ও প্রক্ষেপন এন্ট্রি করতে পারবে।

#### Form 1 : Receipt:

এই স্ফ্রিনে মন্ত্রণালয়/অধিদপ্তরের অধীনস্ত পরিচালন (Office) কোডের ভিত্তিতে অর্থনৈতিক কোড ওয়ারী রাজস্ব প্রাপ্তির প্রাক্কলন ও প্রক্ষেপণ এন্ট্রি করা হয়।

#### Form 1 : Receipt (Finalize):

পরিচালন কোডের ভিত্তিতে রাজস্ব প্রাপ্তির প্রাক্সলন ও প্রক্ষেপণের এন্ট্রি করার পর এই স্ফ্রিন থেকে তা চূড়ান্ত করা হয় । চূড়ান্ত করার পর এন্ট্রিকৃত ডাটা মন্ত্রণালয়/অধিদপ্তরের পক্ষে পরিবর্তন করা যাবে না ।

#### Form 2 : Non Dev:

মন্ত্রণালয়/অধিদপ্তরের অধীনস্ত পরিচালন কোডের ভিত্তিতে অর্থনৈতিক কোড ওয়ারী অনুন্নয়ন ব্যয়ের প্রাক্সলন ও প্রক্ষেপণ এই স্ফ্রিনের মাধ্যমে এন্ট্রি করতে হবে।

#### Form 2 : Non Dev (Finalize):

পরিচালন কোডের ভিত্তিতে অনুন্নয়ন ব্যয়ের প্রাক্সলন ও প্রক্ষেপণ এন্ট্রি করার পর এই স্ফ্রিন থেকে তা চূড়ান্ত করা হয়। চূড়ান্ত করার পর এন্ট্রিকৃত ডাটা মন্ত্রণালয়/অধিদপ্তরের পক্ষে পরিবর্তন করা যাবে না।

#### Form 2 : Resource:

পরিচালন (Office) কোডের বিপরীতে অনুমোদিত, বিদ্যমান, জনবল(পুরুষ ও মহিলা), সংস্থাপন কর্মচারী, যানবাহন, অফিস সরঞ্জাম, সুবিধাভোগী শ্রেণীর সংখ্যা এই স্ফ্রিন থেকৈ এন্ট্রি করা হয়।

#### Form 2 : Non-Dev Auto:

মন্ত্রণালয়/অধিদপ্তরের অধীনস্ত স্বায়ত্বশাসিত প্রতিষ্ঠানের অর্থনৈতিক কোড ওয়ারী অনুন্নয়ন ব্যয়ের প্রাক্কলন ও প্রক্ষেপণ এই স্ফ্রিন এর মাধ্যমে এন্ট্রি করা হয়।

#### Form 2 : Non-Dev Auto (Finalize):

স্বায়ত্বশাসিত প্রতিষ্ঠানের অনুন্নয়ন ব্যয়ের এন্ট্রি করার পর এই স্ফ্রিন থেকে তা চূড়ান্ত করা হয় চূড়ান্ত করার পর এন্ট্রিকৃত ডাটা মন্ত্রণালয়/অধিদপ্তরের পক্ষে পরিবর্তন করা যাবে না ।

#### From 4 : Programme:

রাজস্ব বাজেট থেকে অর্থায়নকৃত উন্নয়ন কর্মসূচির ব্যয়ের প্রাক্সলন ও প্রক্ষেপণ এই ক্ষীন এর মাধ্যমে এন্ট্রি করা হয়।

#### From 4 : Programme (Finalize):

এন্ট্রিকৃত রাজস্ব বাজেট থেকে অর্থায়নকৃত কর্মসূচির ব্যয়ের প্রাক্সলন ও প্রক্ষেপণ চূড়ান্ত করা হয় । চূড়ান্ত করার পর এন্ট্রিকত ডাটা মন্ত্রণালয়/অধিদপ্তরের পক্ষে পরিবর্তন করা যাবে না ।

#### Form 7 : Development:

এই স্ফিনে প্রকল্পের উন্নয়ন ব্যয়ের প্রাক্সলন ও প্রক্ষেপণ এন্ট্রি করা হয়।

#### Form 7 : Development (Finalize):

প্রকল্পের উন্নয়ন ব্যয়ের প্রাক্কলন ও প্রক্ষেপণের তথ্য এন্ট্রি করার পর এই স্ফ্রীনের মাধ্যমে চূড়ান্ত করা হয়। চূড়ান্ত করার পর এন্ট্রিকৃত ডাটা মন্ত্রণালয়/অধিদপ্তরের পক্ষে পরিবর্তন করা যাবে না।

#### ২.২ সামগ্রিক বাজেট সীমা (Aggregate Ceiling) এন্দ্রি:

এই স্ফ্রিন থেকে বাংলাদেশ সরকারের সকল মন্ত্রণালয়ের মোট অনুন্নয়ন/ উন্নয়ন ব্যয়সীমা ও রাজস্ব প্রাপ্তির লক্ষ্যমাত্রার প্রাক্বলন ও প্রক্ষেপণ এন্ট্রি করা যায়।

Fiscal Year Information সেকসনে Budget Year ঘরে যে বছরের বাজেট প্রণয়ন করা হচ্ছে, সেই বছরটিকে সিস্টেম থেকে স্বয়ংক্রিয়ভাবে দেখাবে।

Total Yearly Budget Ceiling সেকসান এর সংশ্লিষ্ট ঘরে উন্নয়ন ও অনুন্নয়নের ব্যয়সীমা এবং রাজস্ব প্রাপ্তির প্রাক্তলন ও প্রক্ষেপনের লক্ষ্যমাত্রার এন্ট্রি করে Save বাটনে ক্লিক করে এন্ট্রিকৃত ডাটা সংরক্ষণ করতে হবে।

| Aggregate Ceil   | ling         |          |           |          |          |           |           |                    |
|------------------|--------------|----------|-----------|----------|----------|-----------|-----------|--------------------|
| Parameter Select | tion         |          |           |          |          |           |           |                    |
| Fiscal Yea       | ar: 2015-16  |          |           |          |          |           |           |                    |
|                  |              |          |           |          |          |           | Amo       | ount in Crore Taka |
| Total Yearly Bud | lget Ceiling |          |           |          |          |           |           | <b>A</b>           |
|                  | Estimate     |          |           |          | Proje    | ection    |           |                    |
|                  | 2015-16      |          |           | 2016-17  |          |           | 2017-18   |                    |
| Dev-Exp          | Non-Dev      | Receipt  | Dev-Exp   | Non-Dev  | Receipt  | Dev-Exp   | Non-Dev   | Receipt            |
|                  |              |          |           |          |          |           |           |                    |
| 98636.17         | 330651.73    | 75512.57 | 169496.83 | 457986.2 | 82270.73 | 196584.04 | 501269.98 | 89637.29           |
| Save F           | inalize      |          |           |          |          |           |           |                    |

#### চিত্রঃ সামগ্রিক বাজেট সীমা (Aggregate Ceiling)

কোন তথ্য পরির্বতন (Edit) করার প্রয়োজন হলে সেই তথ্যের সংশ্লিষ্ট ঘরে ক্লিক করে তা পরির্বতন করা যায়। উল্লেখ্য যে Save বাটনে ক্লিক না করা পর্যন্ত এন্ট্রিকত তথ্য সংরক্ষিত হবে না।

এন্ট্রিকৃত তথ্য সঠিক হলে <sup>Finalize</sup> বাটনে ক্লিক করলে তা চূড়ান্ত হয়। চূড়ান্ত করার পর এন্ট্রিকৃত তথ্য আর পরিবর্তন করা যাবে না।

## ২.৩ মন্ত্রণালয় ভিত্তিক প্রাথমিক লক্ষ্যমাত্রা ও ব্যয়সীমা (Preliminary Indicative Ceiling):

এই স্ফ্রিন থেকে মন্ত্রণালয়ভিত্তিক (Ministry wise) প্রাক্সলন ও প্রক্ষেপণের মোট অনুন্নয়ন/ উন্নয়ন ব্যয়সীমা ও রাজস্ব প্রাপ্তির লক্ষ্যমাত্রা এন্ট্রি করা যায়।

Parameter Selection এ Fiscal Year ঘরে যে বছরের বাজেট প্রণয়ন করা হচ্ছে, সেই বছরটিকে সিস্টেম থেকে স্বয়ংক্রিয়ভাবে দেখাবে।

Celling Control সেকসনে Non-Dev, Dev-Exp এবং Receipt এর ঘরে অর্থবছরভিত্তিক টাকার অংক সিস্টেম থেকে স্বয়ংক্রিয় ভাবে দেখাবে।

| Preliminary Indicative C              | eiling           |           |         |             |            |            |           |                  |         |             |              |
|---------------------------------------|------------------|-----------|---------|-------------|------------|------------|-----------|------------------|---------|-------------|--------------|
| Parameter Selection                   |                  |           |         |             |            |            |           |                  |         |             |              |
| Fiscal Year: 2015-1                   |                  |           |         |             |            |            |           |                  |         |             |              |
|                                       |                  |           |         |             |            |            |           |                  |         | Amount i    | n Crore Taka |
| Ceiling Control                       |                  |           |         |             |            |            |           |                  |         |             | <b>A</b>     |
|                                       |                  | Estimatio | n       | Projection  |            |            |           |                  |         |             |              |
|                                       | i                |           |         | 2016-17     |            |            |           | 2017-18          |         |             |              |
|                                       | Non-Dev          | Dev-Ex    | p Rec   | eipt N      | lon-Dev    | Dev-Exp    | Receip    | t Non-           | Dev     | Dev-Exp     | Receipt      |
| Total                                 | 3,30,651.73      | 98,636    | .17 75, | 512.57 4    | ,57,986.20 | 1,69,496.8 | 33 82,270 | 82,270.73 5,01,3 |         | 1,96,584.04 | 89,637.29    |
| Distributed (Till Now)                | 3,30,651.73      | 98,636    | .17 75, | 512.57 4    | ,57,986.20 | 1,69,496.8 | 82,270    | .73 5,01,        | 269.98  | 1,96,584.04 | 89,637.29    |
| Balance                               | 0.00             | 0         | .00     | 0.00        | 0.00       | 0.0        | 0 0       | .00              | 0.00    | 0.00        | 0.00         |
|                                       |                  |           |         |             |            |            |           |                  |         | Amount i    | n Crore Taka |
| Ceiling Entry                         |                  |           |         |             |            |            |           |                  |         |             | <b>A</b>     |
| Ministry                              |                  | Estimate  |         |             |            | Proje      | ection    |                  |         |             |              |
|                                       |                  | 2015-16   |         | 2016-17 201 |            |            |           |                  | )17-18  |             |              |
|                                       | Non-Dev          | Dev-Exp   | Receipt | Non-Dev     | Dev-Exp    | Receipt    | Non-Dev   | Dev-Exp          | Receipt | t           |              |
| Select From List 💌                    | Select From List |           |         |             |            |            |           |                  | Save    | Clear       |              |
|                                       |                  |           |         |             |            |            |           |                  |         |             |              |
| 01-Office of the President<br>(FINAL) | 16.47            | 0         | 0.17    | 17.46       | i 0        | 0.18       | 18.51     | 0                | 0.1     | 8 Edit      | Cancel       |
| Submit                                |                  |           |         |             |            |            |           |                  |         |             |              |

চিত্রঃ মন্ত্রণালয় ভিত্তিক প্রাথমিক লক্ষ্যমাত্রা ও ব্যয়সীমা (Preliminary Indicative Ceiling)

Celling Entry সেকসনেএন্ট্রি করার জন্য নিয়োক্ত ধাপ সম্পন্ন করতে হবে।

- > Celling Entry সেকসনে Ministry তালিকা হতে মন্ত্রণালয় নির্বাচন করতে হবে।
- Estimation এবং Projection অংশে এর Non-Dev, Dev-Exp এবং Receipt ঘরগুলোতে তথ্য এন্ট্রি করে Save বাটনে ক্লিক করে এন্ট্রিকৃত ডাটা সংরক্ষণ করতে হবে।
- Save বাটনে ক্লিক করার সাথেই Celling Control সেকসনে Balance (Total Distributed(Till Now)) সিস্টেম থেকে স্বয়ংক্রিয়ভাবে দেখাবে।
- Celling Entry সেকসান এর কোন তথ্য পরিবর্তন করার জন্য Edit বাটনে ক্লিক করে তা পরির্বতন করা যায়। Ministry অথবা টাকার অংক পরিবর্তন করার পর Save বাটনে ক্লিক করতে হবে। উল্লেখ্য যে save বাটনে ক্লিক না করা পর্যন্ত পরিবর্তিত তথ্য সংরক্ষিত হবে না।

বিঃ দ্রঃ - Save বাটনে ক্লিক করে সংরক্ষণ করার পর পরবর্তিতে পরিবর্তন করা গেলে ও Submit করার পর তা স্বয়ংক্রিয়ভাবে চূড়ান্ত হয়ে যায়। এমতাবস্থায় পূনরায় কাজ করার জন্য অর্থবিভাগের স্মরণাপন্ন হতে হবে।

#### ২.৪ মন্ত্রণালয় ভিত্তিক লক্ষ্যমাত্রা ও ব্যয়সীমা চূড়ান্তকরণ (Preliminary Indicattive Ceiling

#### Finalize) :

মন্ত্রণালয় ভিত্তিক (Ministry wise) প্রাক্বলন ও প্রক্ষেপণের মোট অনুন্নয়ন/ উন্নয়ন ব্যয়সীমা ও রাজস্ব প্রাপ্তির লক্ষ্যমাত্রা এন্ট্রি করার পর এই স্ফ্রীন থেকে তা চূড়ান্ত করা হয়। চূড়ান্ত করার পর মন্ত্রণালয়/অধিদপ্তর বিস্তারিত প্রাক্সলন ও প্রক্ষেপন এন্ট্রি করতে পারবে।

| Preliminary Indicative Ceiling(Finalise) |             |            |          |          |         |             |           |         |           |           |            |
|------------------------------------------|-------------|------------|----------|----------|---------|-------------|-----------|---------|-----------|-----------|------------|
| Parameter Selection                      |             |            |          |          |         |             |           |         |           |           |            |
| Fiscal Year: 2015                        | 5-16        |            |          |          |         |             |           |         |           |           |            |
| Amount in Crore Taka                     |             |            |          |          |         |             |           |         |           |           |            |
| Ceiling Control                          |             |            |          |          |         |             |           |         |           |           | <b>A</b>   |
|                                          |             | Estimation |          |          |         |             | Proj      | ection  |           |           |            |
| 2015-16                                  |             |            |          |          |         | 2016-17     |           |         | 20:       | 17-18     |            |
|                                          | Non-Dev     | Dev-Exp    | Receipt  | Non      | Dev     | Dev-Exp     | Receipt   | Non-E   | Dev De    | ev-Exp    | Receipt    |
| Total                                    | 3,30,651.73 | 98,636.17  | 75,512.5 | 67 4,57, | 986.20  | 1,69,496.83 | 82,270.73 | 5,01,2  | 69.98 1,9 | 6,584.04  | 89,637.29  |
| Distributed (Till Now)                   | 3,30,651.73 | 98,636.17  | 75,512.5 | 67 4,57, | 986.20  | 1,69,496.83 | 82,270.73 | 5,01,2  | 69.98 1,9 | 6,584.04  | 89,637.29  |
| Balance                                  | 0.00        | 0.00       | 0.0      | 0        | 0.00    | 0.00        | 0.00      |         | 0.00      | 0.00      | 0.00       |
|                                          |             |            |          |          |         |             |           |         |           | Amount in | Crore Taka |
| Ceiling Entry                            |             |            |          |          |         |             |           |         |           |           |            |
| Mir                                      | nistry      |            |          | Estimate |         |             |           | Proje   | ction     |           |            |
|                                          |             |            |          | 2015-16  |         | 2016-17     |           |         |           |           |            |
|                                          |             |            | Non-Dev  | Dev-Exp  | Receipt | Non-Dev     | Dev-Exp   | Receipt | Non-Dev   | Dev-Exp   | Receipt    |
|                                          |             |            |          |          |         |             |           |         |           |           |            |
| 01-Office of the President (FINAL)       |             |            | 16.47    | 0        | 0.17    | 17.46       | 0         | 0.18    | 18.51     | 0         | 0.18       |
| 02-Parliament (FINAL)                    |             |            | 203.03   | 6.65     | 1.38    | 224.38      | 18.25     | 1.45    | 240.11    | 23.64     | 1.52       |
|                                          |             |            |          |          |         |             |           |         |           |           |            |

চিত্রঃ মন্ত্রণালয় ভিত্তিক লক্ষ্যমাত্রা ও ব্যয়সীমা চূড়ান্তকরণ (Finalize Ministry Ceiling)

উপরোক্ত এন্ট্রি স্ফিন আসার পর 🗕

- Parameter Selction এ Fiscal Year ঘরে যে বছরের বাজেট প্রণয়ন করা হচ্ছে, সেই বছরটিকে সিস্টেম থেকে সংক্রিয় ভাবে দেখাবে।
- Celling Control সেকসনে প্রতিটি মন্ত্রণালয়ের বিপরীতে (Preliminary Indicattive Celling এ এন্ট্রিকৃত) Estimation এবং Projection এর Receipt, Non-Dev এবং Dev-Exp আইটেম গুলোর অর্থবছরভিত্তিক টাকার অংক সিস্টেম থেকে স্বয়ংক্রিয়ভাবে দেখাবে।
- এন্ট্রিকৃত তথ্য সঠিক হলে Finalize বাটনে ক্লিক করতে হবে, অন্যথায় Send Back বাটনে ক্লিক করে চূড়ান্তকৃত তথ্য সংশোধনের জন্য পুনরায় Open করতে হবে।

## ২.৫ ফরম ১ : রাজস্ব প্রাপ্তি (Form 1 : Receipt):

এই স্ফ্রিনে মন্ত্রণালয়/অধিদপ্তরের অধীনস্ত পরিচালন (Office) কোডের ভিত্তিতে অর্থনৈতিক কোড ওয়ারী রাজস্ব প্রাপ্তির প্রাক্তলন ও প্রক্ষেপণ এন্ট্রি করা হয়।

| Detail Dessint        |                   |            |         |            |        |             |            |               |  |
|-----------------------|-------------------|------------|---------|------------|--------|-------------|------------|---------------|--|
| Detail Receipt        |                   |            |         |            |        |             |            |               |  |
| Parameter Selectio    | n                 |            |         |            |        |             |            |               |  |
| Fiscal Year :         | 2016-17           |            |         |            |        |             |            |               |  |
| Ministry :            | 25-Ministry of Ed | ucation 💌  |         |            |        |             |            |               |  |
| Department :          | 01-Secretariat    | ~          |         |            |        |             |            |               |  |
| Office :              | 0001-Secretariat  |            |         |            |        |             |            |               |  |
|                       |                   |            |         |            |        |             |            |               |  |
|                       | GO                | Reset      |         |            |        |             |            |               |  |
|                       |                   |            |         |            |        |             | Amount in  | Thousand Taka |  |
| Ceiling Control       |                   |            |         |            |        |             |            | <b>A</b>      |  |
| Ministry              |                   |            |         | Estimation |        | Projection  |            |               |  |
|                       |                   |            |         | 2016-17    |        | 2017-18     | 2018-19    |               |  |
| 25-Ministry of Educa  | ation (Total)     |            |         | 1,00,      | 00.00  | 1,00,000.00 | 1,00,000.0 |               |  |
| Distributed (Till Now | /)                |            |         | 10.00 11.  |        | 11.00       |            | 12.00         |  |
| Balance               |                   |            |         | 99,        | 990.00 | 99,989.00   |            | 99,988.00     |  |
|                       |                   |            |         |            |        |             | Amount in  | Thousand Taka |  |
| Detail Entry          |                   |            |         |            |        |             |            | <b>A</b>      |  |
|                       |                   | Estimation | Proje   | ction      |        |             |            |               |  |
|                       |                   | 2016-17    | 2017-18 | 2018-19    |        |             |            |               |  |
| Econo                 | mic               |            |         |            |        | Remarks     |            |               |  |
| Select From List      | •                 |            |         |            |        |             | Add        | Clear         |  |
|                       |                   |            |         |            |        |             |            |               |  |
| 0101-Taxes on Com     | panies            | 10         | 11      | 12         |        |             | Edit       | Cancel        |  |
|                       | Total             | 10.00      | 11.00   | 12.00      |        |             |            |               |  |
| Reason for sending    | back:             |            |         |            |        |             |            |               |  |
|                       |                   |            |         |            |        |             |            |               |  |
|                       |                   |            |         |            |        |             |            |               |  |
|                       |                   |            |         |            |        |             |            |               |  |
| Save Sub              | omit              |            |         |            |        |             |            |               |  |
|                       |                   |            |         |            |        |             |            |               |  |

চিত্রঃ ফরম ১ : রাজস্ব প্রাপ্তি (Form 1 : Receipt)

উপরোক্ত এন্ট্রি স্ফিন আসার পর 🗕

- Parameter Selection সেকসনে Fiscal Year ঘরে যে বছরের বাজেট প্রণয়ন করা হচ্ছে, সেই বছরটিকে সিস্টেম থেকে স্বয়ংক্রিয়ভাবে দেখাবে।
- Ministry, Department এবং Office নির্বাচন করার পর এর Go বাটনে ক্লিক করলে Celling Control এবং Detail Entry Screen সেকসানে মন্ত্রণালয়ের মোট রাজস্ব প্রাপ্তির প্রাক্কলন ও প্রক্ষেপণের লক্ষ্যমাত্রা, অর্থবছর ভিত্তিক টাকার অংক সিস্টেম থেকে স্বয়ংক্রিয়ভাবে দেখাবে ।

Detail Entry সেকসান এ এন্ট্রি করার জন্য নিম্নোক্ত ধাপ সম্পন্ন করতে হবে :

- Economic তালিকা হতে ইকোনোমিক কোড নির্বাচন করতে হবে ।
- সংশ্লিষ্ট কোডের বিপরীতে টাকার অংক দিয়ে Add বাটনে ক্লিক করে তা এন্ট্রি দিতে হবে ।
- Edit বাটনে ক্লিক করে এন্ট্রিকৃত তথ্য/ডাটা পরির্বতন করতে হবে।

| Detail Entry                    |            |            |         |         |                      | 4      |
|---------------------------------|------------|------------|---------|---------|----------------------|--------|
|                                 | Estimation | Projection |         |         |                      |        |
|                                 | 2016-17    | 2017-18    | 2018-19 |         |                      |        |
| Economic                        |            |            |         | Remarks |                      |        |
| Select From List                |            |            |         |         | Add                  | Clear  |
| 0101-Taxes on Companies         | 10         | 11         | 12      |         | Edit                 | Cancel |
|                                 | 10         | 11         | 12      |         | Long de la constante | Concer |
| 0111-Taxes other than Companies | 15         | 15         | 15      |         | opuace               | Cancer |
|                                 | 25         | 26         | 27      |         |                      |        |

➢ Detail Entry সেকসান এর কোন তথ্য সংশোধন করার জন্য Edit বাটনে ক্লিক করে তা পরির্বতন করা

যায়। তথ্যটি সংশোধনের জন্য Entry Line এ দেখায় এবং Add বাটনটির পরিবর্তে <sup>Update</sup> বাটন show করে। টাকার অংক পরিবর্তন করার পর Update বাটনে ক্লিক করলে তথ্যটি পরিবর্তন হবে।

- উল্লেখ্য যে Save বাটনে ক্লিক না করা পর্যন্ত তথ্য/ডাটা সংরক্ষিত হবে না।
- Save বাটনে ক্লিক করার সাথেই Celling Control সেকসনে Balance (Total Distributed(Till Now)) সিস্টেম থেকে স্বয়ংক্রিয়ভাবে দেখাবে ।
- সকল আইটেম এন্ট্রি করে Save বাটনে ক্লিক করে সংরক্ষণ করার পর Submit বাটনে ক্লিক করে স্থায়ী ভাবে তথ্য/ডাটা সংরক্ষণ করতে হয়।

বিঃ দ্রঃ - Save বাটনে ক্লিক করে সংরক্ষণ করার পর পরবর্তিতে পরিবর্তন করা গেলে ও Submit করার পর তা স্বয়ংক্রিয় ভাবে চূড়ান্ত হয়ে যায়। এমতাবস্থায় পুনরায় কাজ করার জন্য অর্থবিভাগের স্মরণাপন্ন হতে হবে।

## ২.৬ ফরম ১: রাজস্ব প্রাপ্তি চূড়ান্তকরণ (Form 1 : Receipt Finalize):

পরিচালন কোডের ভিত্তিতে অর্থনৈতিক কোড ওয়ারী রাজস্ব প্রাপ্তির প্রাক্সলন ও প্রক্ষেপণ এন্ট্রি করার পর এই স্ফ্রিনের মাধ্যমে চৃড়ান্ত করা হয়। চৃড়ান্ত করার পর এন্ট্রিকৃত ডাটা মন্ত্রণালয়/অধিদপ্তরের পক্ষে পরিবর্তন করা যাবে না।

| Finalise Detail Re    | eceipt                   |             |               |             |                        |  |
|-----------------------|--------------------------|-------------|---------------|-------------|------------------------|--|
| Parameter Selection   | on 🔺                     |             |               |             |                        |  |
| Fiscal Year :         | 2016-17                  |             |               |             |                        |  |
| Ministry :            | 25-Ministry of Education |             |               |             |                        |  |
| Department :          | 01-Secretariat           |             |               |             |                        |  |
| Office :              | 0001-Secretariat         |             |               |             |                        |  |
|                       | Go Reset                 |             |               |             |                        |  |
|                       |                          |             |               |             |                        |  |
| Ceiling Control       |                          |             |               | Ai          | nount in Thousand Taka |  |
|                       | Ministry                 | Estim       | ation         | Projection  |                        |  |
|                       | ·········,               | 201         | 2016-17       |             | 2018-19                |  |
| 25-Ministry of Educ   | ation (Total)            | 1,00,000.00 |               | 1,00,000.00 | 1,00,000.00            |  |
| Distributed (Till Nov | N)                       |             | 10.00 11      |             | 12.00                  |  |
| Balance               |                          |             | 99,990.00 99, |             | 99,988.00              |  |
|                       |                          |             |               | A           | nount in Thousand Taka |  |
| Detail Entry          |                          |             |               |             | ▲                      |  |
|                       |                          | Estimation  | Proj          | ection      |                        |  |
|                       |                          | 2016-17     | 2017-18       | 2018-19     |                        |  |
|                       | Economic                 |             |               |             | Remarks                |  |
|                       |                          |             |               |             |                        |  |
| 0101-Taxes on Com     | panies                   | 10          | 11            | 12          |                        |  |
|                       | Total                    | 10.00       | 11.00         | 12.00       |                        |  |
| Reason for sending    | j back:                  |             |               |             |                        |  |
|                       |                          |             |               |             |                        |  |
|                       |                          |             |               |             |                        |  |
|                       |                          |             |               |             |                        |  |
| Send Back Fir         | nalize                   |             |               |             |                        |  |
|                       |                          |             |               |             |                        |  |

চিত্রঃ ফরম ১ : রাজস্ব প্রাপ্তি চূড়ান্তকরণ (Form 1 : Receipt Finalize)

উপরোক্ত স্ফ্রিন আসার পর

- Parameter Selection সেকসনে Fiscal Year ঘরে যে বছরের বাজেট প্রণয়ন করা হচ্ছে, সেই বছরটিকে সিস্টেম থেকে স্বয়ংক্রিয়ভাবে দেখাবে।
- Ministry, Department এবং Office নির্বাচন করার পর এর Go বাটনে ক্লিক করলে Celling Control এবং Detail Entry Screen সেকসানে মন্ত্রণালয়ের মোট রাজস্ব প্রাপ্তির প্রাক্তলন ও প্রক্ষেপণের লক্ষ্যমাত্রা, অর্থবছর ভিত্তিক টাকার অংক সিস্টেম থেকে স্বয়ংক্রিয়ভাবে দেখাবে ।
- Detail Entry সেকসান এ এন্ট্রিকৃত তথ্য সঠিক হলে Finalize বাটনে ক্লিক করতে হবে, অন্যথায় Send Back বাটনে ক্লিক করে তা সংশোধনের জন্য পুনরায় Open করতে হবে।

## ২.৭ ফরম ২: অনুনয়ন ব্যয় (Form 2: Non Dev):

মন্ত্রণালয়/অধিদপ্তরের অধীনস্ত পরিচালন কোডের ভিত্তিতে অর্থনৈতিক কোড ওয়ারী অনুন্নয়ন ব্যয়ের প্রাক্সলন ও প্রক্ষেপণ এই স্ফ্রিনের মাধ্যমে এন্ট্রি করতে হবে।

- Parameter Selection সেকসনে Fiscal Year ঘরে যে বছরের বাজেট প্রণয়ন করা হচ্ছে, সেই বছরটিকে সিস্টেম থেকে স্বয়ংক্রিয়ভাবে দেখাবে।
- Ministry, Department এবং Office নির্বাচন করার পর এর Go বাটনে ক্লিক করলে Celling Control সেকসনে মন্ত্রণালয়ের প্রাঞ্চলন ও প্রক্ষেপণের লক্ষ্যমাত্রা, অর্থবছর ভিত্তিক টাকার অংক সিস্টেম থেকে স্বয়ংক্রিয়ভাবে দেখাবে।

| Non Developme         | nt                                |            |            |         |             |              |              |
|-----------------------|-----------------------------------|------------|------------|---------|-------------|--------------|--------------|
| Parameter Selection   | on 🔺                              |            |            |         |             |              |              |
| Fiscal Year :         | 2016-17                           |            |            |         |             |              |              |
| Ministry :            | 25-Ministry of Education          |            |            |         |             |              |              |
| Department :          | 01-Secretariat                    |            |            |         |             |              |              |
| Office :              | 0001-Secretariat 🔻                |            |            |         |             |              |              |
|                       | Go Reset                          |            |            |         |             |              |              |
|                       |                                   |            |            |         |             | Amount in Tl | housand Taka |
| Ceiling Control       |                                   |            |            |         |             |              |              |
|                       | Ministry                          |            | Estimation |         | Projec      | tion         |              |
|                       |                                   |            | 2016-17    | 20      | 17-18       | 2018         | -19          |
| 25-Ministry of Educ   | ation (Total)                     |            | 1,00,      | 000.00  | 1,00,000.00 |              | 1,00,000.00  |
| Distributed (Till Nov | N)                                |            | 00         | 534.00  | 654.00      |              | 764.00       |
| Balance               |                                   |            | 39,        | 400.00  | 99,346.00   |              | 99,230.00    |
|                       |                                   |            |            |         |             | Amount in T  | housand Taka |
| Detail Entry          |                                   |            |            |         |             |              | <b>A</b>     |
| Lega                  | I : Select From List              |            |            |         |             |              |              |
|                       |                                   | Estimation | Proje      | ection  |             |              |              |
|                       |                                   | 2016-17    | 2017-18    | 2018-19 |             |              |              |
| Legal                 | Economic                          |            |            |         | Remarks     |              |              |
|                       | Select From List                  |            |            |         |             | Add          | Clear        |
|                       |                                   |            |            |         |             |              |              |
| 3-Consolidated F      | 4501-Pay of Officers              | 10         | 10         | 10      |             | Edit         | Cancel       |
| 3-Consolidated F      | 4505-Remunaration of Public Repre | 10         | 10         | 10      | aa          | Edit         | Cancel       |
|                       | Total                             | 20.00      | 20.00      | 20.00   |             |              |              |
| Reason for sending    | j back:                           |            |            |         |             |              |              |
|                       |                                   |            |            |         |             |              |              |
|                       |                                   |            |            |         |             |              |              |
|                       |                                   |            |            |         |             |              |              |
| Save Su               | bmit                              |            |            |         |             |              |              |
|                       |                                   |            |            |         |             |              |              |

চিত্রঃ ফরম ২ : অনুন্নয়ন ব্যয় (Form 2 : Non Dev)

- Detail Entry সেকসনে Legal তালিকার Select From List এর ঘর থেকে নির্দিষ্ট সাংবিধানিক কোড সিলেক্ট করুন।
- > Economic তালিকার Select From List এর ঘরে নির্দিষ্ট ইকোনোমিক কোড সিলেক্ট করতে হবে।
- ➢ Esimation ও Projection কলামে টাকার অংক দিয়ে

| > | Detail E                                                               | ntry ଦ     | দকসান এর কোন     | তথ্য পরিবর্তন | করার জন্য | <sup>Edit</sup> বাট | নি ক্লিক করে তা প | রর্বতন করা |  |  |
|---|------------------------------------------------------------------------|------------|------------------|---------------|-----------|---------------------|-------------------|------------|--|--|
|   | যায়।                                                                  | Add        | বাটনটির পরিবর্বে | Update        | বাটন show | । করে। Leg          | gal, Economic অ   | থবা টাকার  |  |  |
|   | অংক পরিবর্তন করার পর Update বাটনে ক্লিক করে আইটেমটি পরিবর্তন করতে হয়। |            |                  |               |           |                     |                   |            |  |  |
|   | 3-Consolidated F                                                       | 4701-Dearn | ess Allowance    | 200           | 200       | 200                 | Update            | Cancel     |  |  |
|   |                                                                        |            | Total            | 220           | 220       | 220                 |                   |            |  |  |
|   | Save Su                                                                | bmit       |                  |               |           |                     |                   |            |  |  |
|   |                                                                        |            |                  |               |           |                     |                   |            |  |  |

- সকল তথ্য এন্ট্রি করার পর Save বাটনে ক্লিক করে সংরক্ষণ করতে হবে।
- সকল তথ্য এন্ট্রি করে Save বাটনে ক্লিক করে সংরক্ষণ করার পর Submit বাটনে ক্লিক করে এন্ট্রিকৃত তথ্য চূড়ান্ত করতে হয়।

বিঃ দ্রঃ - Save বাটনে ক্লিক করে সংরক্ষণ করার পর পরবর্তিতে পরিবর্তন করা গেলে ও Submit করার পর তা স্বয়ংক্রিয় ভাবে চূড়ান্ত হয়ে যায়। এমতাবস্থায় পূনরায় কাজ করার জন্য অর্থবিভাগের স্মরণাপন্ন হতে হবে।

## ২.৮ ফরম ২ : অনুন্নয়ন ব্যয় চূড়ান্তকরণ (Form 2 : Non Dev Finalize):

পরিচালন কোডের ভিত্তিতে অনুন্নয়ন ব্যয়ের প্রাক্সলন ও প্রক্ষেপণ এন্ট্রি করার পর এই স্ফ্রিন থেকে তা চূড়ান্ত করা হয়। চূড়ান্ত করার পর এন্ট্রিকৃত ডাটা মন্ত্রণালয়/অধিদপ্তরের পক্ষে পরিবর্তন করা যাবে না।

| Non Developme        | nt (Finalize)               |                      |                           |            |          |             |            |  |
|----------------------|-----------------------------|----------------------|---------------------------|------------|----------|-------------|------------|--|
| Parameter Selectio   | n                           |                      |                           |            |          |             |            |  |
| Fiscal Year :        | 2016-17                     |                      |                           |            |          |             |            |  |
| Ministry :           | 25-Ministry of Education    | ~                    |                           |            |          |             |            |  |
| Department :         | 01-Secretariat              | ·                    |                           |            |          |             |            |  |
| Office :             | 0001-Secretariat            | -                    |                           |            |          |             |            |  |
|                      | Go Reset                    |                      |                           |            |          |             |            |  |
|                      |                             |                      |                           |            | А        | mount in Th | ousand Tak |  |
| Ceiling Control      |                             |                      |                           |            |          |             |            |  |
|                      | Ministry                    |                      | Estimation                |            | Projec   | tion        | ion        |  |
|                      |                             |                      | 2016-17                   | 2017-      | 18       | 2018        | 3-19       |  |
| 25-Ministry of Educa | ation (Total)               |                      | 1,00,000                  |            | 1,00,000 |             | 1,00,000   |  |
| Balance              |                             |                      | 99,451                    |            | 99,331   |             | 99,221     |  |
|                      |                             |                      | · · · ·                   |            |          | mount in Th | oursed Tak |  |
| Detail Entry         |                             |                      |                           |            | ~        | mount in m  |            |  |
| -                    |                             |                      |                           | Estimation | Proie    | ction       |            |  |
|                      |                             |                      |                           | 2016-17    | 2017-18  | 2018-19     |            |  |
|                      | Legal                       |                      | Economic                  |            |          |             | Remarks    |  |
|                      |                             |                      |                           |            |          |             |            |  |
| 3-Consolidated Fund  | d Non-development Other Exp | 4501-Pay of Officers |                           | 10         | 10       | 10          |            |  |
| 3-Consolidated Fund  | d Non-development Other Exp | 4505-Remunaration of | of Public Representatives | 10         | 10       | 10          |            |  |
| Reason for sending   | back:                       |                      | Total                     | 20         | 20       | 20          |            |  |
|                      |                             |                      |                           |            |          |             |            |  |
|                      |                             |                      |                           |            |          |             |            |  |
| Send Back Fin        | alize                       |                      |                           |            |          |             |            |  |

চিত্রঃ ফরম ২ : অনুন্নয়ন ব্যয় চূড়ান্তকরণ (Form 2 : Non Dev Finalize)

উপরোক্ত স্ফ্রিন আসার পর

Parameter Selection সেকসনে Fiscal Year ঘরে যে বছরের বাজেট প্রণয়ন করা হচ্ছে, সেই বছরটিকে সিস্টেম থেকে স্বয়ংক্রিয়ভাবে দেখাবে।

- Ministry, Department এবং Office নির্বাচন করার পর এর Go বাটনে ক্লিক করলে Celling Control এবং Detail Entry Screen সেকসনে মন্ত্রণালয়ের প্রাক্সলন ও প্রক্ষেপণের মোট অনুন্নয়ন ব্যয়ের লক্ষ্যমাত্রা, অর্থবছর ভিত্তিক টাকার অংক সিস্টেম থেকে স্বয়ংক্রিয়ভাবে দেখাবে ।
- Detail Entry সেকসান এ এন্ট্রিকৃত তথ্য সঠিক হলে Finalize বাটনে ক্লিক করতে হবে, অন্যথায় Send Back বাটনে ক্লিক করে তা সংশোধনের জন্য পুনরায় Open করে দিবেন।

## **২.৯** ফরম ২ : সম্পদ (Form 2 : Resource):

পরিচালন (Office) কোডের বিপরীতে অনুমোদিত, বিদ্যমান জনবল(পুরুষ ও মহিলা), কর্মচারী, যানবাহন, অফিস সরঞ্জাম, সুবিধাভোগী শ্রেণীর সংখ্যা এই ক্ষিন থেকৈ এন্ট্রি করা হয়।

| Resource            |          |                |          |      |        |
|---------------------|----------|----------------|----------|------|--------|
| Parameter Selection |          |                |          |      |        |
| Fiscal Year :       | 2015-1   | 6              |          |      |        |
| Ministry :          | 09-Fir   | nance Division | -        |      |        |
| Department :        | 01-Se    | cretariat      | -        |      |        |
| Office :            | 0001-    | Secretariat    | -        |      |        |
|                     | G        | o Reset        |          |      |        |
| Passura Itam        |          | Armenued       | Existing | Mala | Female |
| Manpower            |          | Аррготец       | Existing | mare | remaie |
| Class-1:            |          | 10             | 9        | 5    | 4      |
| Cla                 | ass-2:   | 11             | 9        | 6    | 3      |
| Cla                 | ass-3 :  | 12             | 11       | 7    | 4      |
|                     |          | 15             | 11       |      |        |
| Establishment Staff | ass-4 :  | 15             |          | 0    | 3      |
| Contin              | aent :   | 20             | 18       | 12   | 6      |
| Contain             | gent.    | 20             | 10       | 12   | 0      |
| Work cha            | rged :   | 25             | 23       | 15   | 8      |
| Pued                | e cele e | 2              | 1        | 0    | 0      |
| DUS/1               | TUCK :   | 2              |          |      |        |
| Micro               | obus:    | 3              | 2        | 0    | 0      |
|                     | Jeep:    | 3              | 3        | 0    | 0      |
|                     | Car:     | 4              | 4        | 0    | 0      |
| Ot                  | thers :  | 7              | 6        | 0    | 0      |
| Office Equipment    |          |                |          |      |        |
|                     | Fax:     | 1              | 1        | 0    | 0      |
| Off Pr              | none :   | 4              | 3        | 0    | 0      |
| Res Ph              | none :   | 4              | 2        | 0    | 0      |
| Comp                | outer:   | 23             | 15       | 0    | 0      |
| Photoco             | opier:   | 2              | 2        | 0    | 0      |
|                     |          | -              | -        |      |        |

| Beneficiary Category |   |    |    |    |  |  |  |  |  |
|----------------------|---|----|----|----|--|--|--|--|--|
| Beneficiary :        | 0 | 3  | 1  | 2  |  |  |  |  |  |
| Guide :              | 0 | 7  | 3  | 4  |  |  |  |  |  |
| Patient :            | 0 | 11 | 5  | 6  |  |  |  |  |  |
| Scouts :             | 0 | 15 | 7  | 8  |  |  |  |  |  |
| Student :            | 0 | 19 | 9  | 10 |  |  |  |  |  |
| Teacher :            | 0 | 23 | 11 | 12 |  |  |  |  |  |
| Trainee :            | 0 | 27 | 13 | 14 |  |  |  |  |  |

Save Cancel

চিত্রঃ সম্পদ (Form 2 : Resource)

Resource স্ফ্রিনে এন্ট্রি করার জন্য নিম্নোক্ত ধাপ সম্পন্ন করতে হবে :

- Parameter Selection সেকসানে Ministry, Department এবং Office নির্বাচন করার পর Go বাটনে ক্লিক করে Detail সেকসান এর Manpower, Staff, Vehical, Office Equipmwnt, Beneficiary Category এর বিপরীতে Approved, Existing, Male, Female সংখ্যা এন্ট্রি করতে হবে।
- সকল আইটেম এন্ট্রি করার পর Save বাটনে ক্লিক করলে তথ্য সংরক্ষিত হবে।
- কোন তথ্য পরিবর্তন করার জন্য নির্দিষ্ট ঘরে ক্লিক করে তথ্য পরিবর্তন করার পর Save বাটনে ক্লিক করে তথ্য সংরক্ষণ করতে হয়।

## ২.১০ ফরম ২ : অনুন্নয়ন-স্বায়ন্তশাসিত প্রতিষ্ঠান (Form 2 : Non-Dev Auto):

মন্ত্রণালয়/অধিদপ্তরের অধীনস্ত স্বায়ত্বশাসিত প্রতিষ্ঠানের অনুন্নয়ন ব্যয়ের প্রাক্কলন ও প্রক্ষেপণ এই স্ফ্রিন এর মাধ্যমে এন্ট্রি করা হয়।

Parameter Selection সেকসানে Fiscal Year ঘরে যে বছরের বাজেট প্রণয়ন করা হচ্ছে, সেই বছরটিকে সিস্টেম থেকে স্বয়ংক্রিয়ভাবে দেখাবে।

Ministry, Autonomus Group নির্বাচন করার পর এর Go বাটনে ক্লিক করলে Celling Control সেকসনে মন্ত্রণালয়ের প্রাক্কলন ও প্রক্ষেপণের লক্ষ্যমাত্রা, অর্থবছর ভিত্তিক টাকার অংক সিস্টেম থেকে স্বয়ংক্রিয়ভাবে দেখাবে।

| Non-Dev Autonomous    |                                  |       |  |  |  |  |  |  |  |
|-----------------------|----------------------------------|-------|--|--|--|--|--|--|--|
| Parameter Selection   | n                                |       |  |  |  |  |  |  |  |
| Fiscal Year :         | 2016-17                          |       |  |  |  |  |  |  |  |
| Ministry :            | 25-Ministry of Education         |       |  |  |  |  |  |  |  |
| Autonomous<br>Group : | 05-Autonomous Bodies & Other 1 🔻 |       |  |  |  |  |  |  |  |
| Autonomous<br>Body :  | 2971-Dhaka Residential Model Col |       |  |  |  |  |  |  |  |
|                       | Go                               | Reset |  |  |  |  |  |  |  |

| Ceiling Control                  |            |            |           |           |            |            |             |
|----------------------------------|------------|------------|-----------|-----------|------------|------------|-------------|
| Mini                             | stry       | Estimation |           |           | Projection |            |             |
|                                  |            | 2016-17    | 2016-17   |           |            | 2018-19    |             |
| 25-Ministry of Education (Total) |            | 1,0        | 00,000,00 | 1,0       | 00,000.00  |            | 1,00,000.00 |
| Distributed (Till Now)           |            |            | 534.00    |           | 654.00     | 764.00     |             |
| Balance                          | 9          | 99,466.00  | <u>c</u>  | 99,346.00 |            | 99,236.00  |             |
|                                  |            |            |           |           | A          | mount in T | housand Tak |
| Detail Entry                     |            |            |           |           |            |            |             |
|                                  | Estimation | Proje      | ction     |           |            |            |             |
|                                  | 2016-17    | 2017-18    |           | 2018-19   |            |            |             |
| Economic                         |            |            |           |           | Remarks    |            |             |
| Select From List                 |            |            |           |           |            | Add        | Clear       |
|                                  |            |            |           |           |            |            |             |
| 4501-Pay of Officers             | 500        | 600        |           | 700       | aa         | Edit       | Cancel      |
| 4507-Income Tax of Officer's     | 50         | 60         |           | 70        |            | Edit       | Cancel      |
| 4701-Dearness Allowance          | 15         | 15         |           | 15        |            | Edit       | Cancel      |
| Total                            | 565.00     | 675.00     |           | 785.00    |            |            |             |
| Self Receipt :                   | 60         | 50         | 50        |           |            |            |             |
| Reason for sending back:         |            |            |           |           |            |            |             |
|                                  |            |            |           |           |            |            |             |

চিত্রঃ ফরম ২ : অনুন্নয়ন স্বায়ত্তশাসিত (Form 2 : Non-Dev Autonomous)

- Detail Entry সেকসনে Economic তালিকার Select From List এর ঘরে নির্দিষ্ট Economic কোড নির্বাচন করুন।
- Esimation ও Projection কলামে অর্থবছর ভিত্তিক টাকার অংক টাইপ করে Add বাটনে ক্লিক করে তা এন্ট্রি দিতে হবে ।

|                                 | Estimation | Proje   | ction   |         |        |       |
|---------------------------------|------------|---------|---------|---------|--------|-------|
|                                 | 2016-17    | 2017-18 | 2018-19 |         |        |       |
| Economic                        |            |         |         | Remarks |        |       |
| elect From List 💌               |            |         |         |         | Add    | Clea  |
| 01-Pay of Officers              | 500        | 600     | 700     | aa      | Edit   | Cance |
| 07-Income Tax of Officer's      | 50         | 60      | 70      |         | Edit   | Canc  |
| 01-Dearness Allowance           | 15         | 15      | 15      |         | Edit   | Cance |
| 87-Production Strengthenning in | 2          | 2       | 2       |         | Update | Cance |
| Total                           | 567        | 677     | 787     |         |        |       |
| Self Receipt :                  | 60         | 50      | 50      |         |        |       |
| Save Submit                     |            |         |         |         |        |       |

Update বাটনে ক্লিক করে তথ্য সংরক্ষন করতে হয়।

- স্বায়ত্বশাসিত সংস্থার নিজস্ব প্রাপ্তি Self Receipt এর ঘরে এন্ট্রি দিতে হবে ।
- সকল আইটেম এন্ট্রি করার পর Save বাটনে ক্লিক করে সংরক্ষণ করতে হবে।
- সকল আইটেম এন্ট্রি করে Save বাটনে ক্লিক করে সংরক্ষণ করার পর Submit বাটনে ক্লিক করে এন্ট্রিকৃত তথ্য চৃড়ান্ত করতে হয়।

বিঃ দ্রঃ - Save বাটনে ক্লিক করে সংরক্ষণ করার পর পরবর্তিতে পরিবর্তন করা গেলে ও Submit করার পর তা চূড়ান্ত হয়ে যায়। এমতাবস্থায় পুনরায় কাজ করার জন্য অর্থবিভাগের স্মরণাপন্ন হতে হবে।

## ২.১১ ফরম ২ : অনুন্নয়ন স্বায়ত্তশাসিত প্রতিষ্ঠান চূড়ান্তকরণ (Form 2 : Non-Dev Auto

#### Finalize):

পরিচালন কোডের ভিত্তিতে স্বায়ত্বশাসিত প্রতিষ্ঠানের অনুন্নয়ন ব্যয় এন্ট্রি করার পর এই স্ফ্রিন থেকে তা চূড়ান্ত করা হয় চূড়ান্ত করার পর এন্ট্রিকৃত ডাটা মন্ত্রণালয়/অধিদপ্তরের পক্ষে পরিবর্তন করা যাবে না ।

| Finalise Non-Dev      | Autonomous                    |                     |            |             |            |             |             |              |
|-----------------------|-------------------------------|---------------------|------------|-------------|------------|-------------|-------------|--------------|
| Parameter Selectio    | n                             | <b>A</b>            |            |             |            |             |             |              |
| Fiscal Year :         | 2016-17                       |                     |            |             |            |             |             |              |
| Ministry :            | 25-Ministry of Ed             | ucation             |            |             |            |             |             |              |
| Autonomous<br>Group : | 05-Autonomous                 | Bodies & Other 1 🔻  |            |             |            |             |             |              |
| Autonomous<br>Body :  | 2971-Dhaka Resi               | dential Model Col 🔻 |            |             |            |             |             |              |
|                       | Go F                          | Reset               |            |             |            |             |             |              |
|                       |                               |                     |            |             |            |             | Amount in T | housand Taka |
| Ceiling Control       |                               |                     |            |             |            |             |             | <b></b>      |
| Ministry              |                               |                     | Estimation |             | Projection |             |             |              |
|                       |                               |                     |            | 2016-17     |            | 2017-18     | 2018        | -19          |
| 25-Ministry of Educa  | Ministry of Education (Total) |                     |            | 1,00,000.00 |            | 1,00,000.00 |             | 1,00,000.00  |
| Distributed (Till Now | ributed (Till Now)            |                     |            | 534.00      |            | 654.00      |             | 764.00       |
| Balance               | alance                        |                     |            | 99,466.00   |            | 99,346.00   |             | 99,236.00    |
| Detail Entry          |                               |                     |            |             |            |             | Amount in I |              |
|                       |                               | Estimatio           | n<br>7     | 2017 10     | Project    | tion        |             |              |
| Frono                 | mic                           | 2010-17             | /          | 2017-18     |            | 2018-19     | 2018-19     |              |
| Leono                 | inic.                         |                     |            |             |            |             |             | nemano       |
| 4501-Pay of Officers  | ;                             |                     | 500        | 600         |            |             | 700         | aa           |
| 4507-Income Tax of    | Officer's                     |                     | 50         |             | 60         | 70          |             |              |
| 4701-Dearness Allow   | vance                         |                     | 15         |             | 15         |             | 15          |              |
|                       | Total                         |                     | 565.00     | 67          | 5.00       |             | 785.00      |              |
|                       | Self Receipt :                | 60                  |            | 50          |            | 50          |             |              |
| Reason for sending    | back:                         |                     |            |             |            |             |             |              |
|                       |                               |                     |            |             |            |             |             |              |
|                       |                               |                     |            |             |            |             |             |              |
|                       |                               |                     |            |             |            |             |             |              |
| Send Back Fin         | nalize                        |                     |            |             |            |             |             |              |

চিত্রঃ ফরম ২ : অনুন্নয়ন স্বায়ত্তশাসিত (Form 2 : Non-Dev Auto Finalize)

উপরোক্ত স্ফ্রিন আসার পর :

• Fiscal Year ঘরে যে বছরের বাজেট প্রণয়ন করা হচ্ছে, সেই বছরটিকে সিস্টেম থেকে স্বয়ংক্রিয়ভাবে দেখাবে।

- Ministry, Autonomous group, Autonomous body নির্বাচন করার পর Parameter Selection এর Go বাটনে ক্লিক করলে Celling Control এবং Detail Entry সেকসনে মন্ত্রণালয়ের প্রাক্কলন ও প্রক্ষেপণের লক্ষ্যমাত্রা, অর্থবছর ভিত্তিক টাকার অংক সিস্টেম থেকে স্বয়ংক্রিয়ভাবে দেখাবে।
- Detail Entry সেকসান এর এন্ট্রিকৃত তথ্য অথবা টাকার অংক সঠিক হলে Finalize বাটনে ক্লিক করতে হবে, অন্যথায় Send Back বাটনে ক্লিক করে তা সংশোধনের জন্য পনরায় Open করে দিবেন।

## ২.১২ ফরম 8 : কর্মসূচি (Form 4 : Programme):

রাজস্ব বাজেট থেকে অর্থায়নকৃত উন্নয়ন কর্মসূচির ব্যয়ের প্রাক্সলন ও প্রক্ষেপণ এই স্ফ্রীন এর মাধ্যমে এন্ট্রি করা হয়।

- Parameter Selection সেকসনে Fiscal Year ঘরে যে বছরের বাজেট প্রণয়ন করা হচ্ছে, সেই বছরটিকে সিস্টেম থেকে স্বয়ংক্রিয়ভাবে দেখাবে।
- Ministry, Department এবং Programme নির্বাচন করার পর এর Go বাটনে ক্লিক করলে Celling Control সেকসনে মন্ত্রণালয়ের প্রাক্কলন ও প্রক্ষেপণের লক্ষ্যমাত্রা, অর্থবছরভিত্তিক টাকার অংক সিস্টেম থেকে স্বয়ংক্রিয়ভাবে দেখাবে।

| Programme           |                                    |            |                         |
|---------------------|------------------------------------|------------|-------------------------|
| Parameter Selection | on 🔺                               |            |                         |
| Fiscal Year :       | 2015-16                            |            |                         |
| Ministry :          | 25-Ministry of Education 💌         |            |                         |
| Programme :         | 4309-Construction of 200 Bed Stu 👻 |            |                         |
|                     | Go Reset                           |            |                         |
|                     |                                    |            | Amount in Thousand Taka |
| Ceiling Control     |                                    |            |                         |
|                     | Ministry                           | Ectimation | Brainstion              |

| Ministry                         | Estimation      | Projection      |                 |  |  |  |  |
|----------------------------------|-----------------|-----------------|-----------------|--|--|--|--|
|                                  | 2015-16         | 2016-17         | 2017-18         |  |  |  |  |
| 25-Ministry of Education (Total) | 12,91,12,700.00 | 18,48,94,700.00 | 20,33,84,100.00 |  |  |  |  |
| Distributed (Till Now)           | 12,43,42,000.00 | 13,85,36,941.00 | 15,28,20,868.00 |  |  |  |  |
| Balance                          | 47,70,700.00    | 4,63,57,759.00  | 5,05,63,232.00  |  |  |  |  |

|                  |       |            |         |         |         | Amount in Thousand Taka |
|------------------|-------|------------|---------|---------|---------|-------------------------|
| Detail Entry     |       |            |         |         |         | ▲                       |
|                  |       | Estimation | Proje   | ction   |         |                         |
|                  |       | 2015-16    | 2016-17 | 2017-18 |         |                         |
| Economic         |       |            |         |         | Remarks |                         |
| Select From List | •     |            |         |         |         | Add Clear               |
|                  |       |            |         |         |         |                         |
|                  | Total | 0          | 0       | (       | )       |                         |
| Save Submit      |       |            |         |         |         |                         |

চিত্রঃ ফরম 8 : অনুন্নয়ন-কর্মসূচি (From 4 : Programme)

Detail Entry Screen এ Economic তালিকার Select From List এর ঘরে নির্দিষ্ট ইকোনোমিক কোড সিলেক্ট করুন

➢ Esimation ও Projection কলামে টাকার অংক টাইপ করে

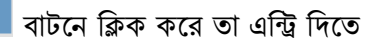

| হবে । | হবে | Ι |
|-------|-----|---|
|-------|-----|---|

| Detail Entry         |       |            |         |         |         |         | <b>A</b> |
|----------------------|-------|------------|---------|---------|---------|---------|----------|
|                      |       | Estimation | Proje   | ction   |         |         |          |
|                      |       | 2016-17    | 2017-18 | 2018-19 |         |         |          |
| Economic             |       |            |         |         | Remarks |         |          |
| Select From List     | •     |            |         |         |         | Add     | Clear    |
| 4501-Pay of Officers |       | 100        | 100     | 100     |         | Undate  | Cancel   |
| 4501 Fuy of officers | Total | 100        | 100     | 100     |         | opulace | currect  |
| Save Submit          |       |            |         |         |         |         |          |

➢ Detail Entry সেকসান এর কোন তথ্য পরিবর্তন করার জন্য Edit বাটনে ক্লিক করে তা পরির্বতন করা

যায়। Add বাটনটির পরিবর্তে <sup>Update</sup> বাটন show করে। তথ্য পরিবর্তন করার পর Update বাটনে ক্লিক করে আইটেমটি পরিবর্তন করতে হয়।

সকল আইটেম এন্ট্রি করার পর Save বাটনে ক্লিক করে তথ্য সংরক্ষণ করতে হবে ৷ প্রদর্শিত সকল আইটেম এন্ট্রি করে Save বাটনে ক্লিক করে সংরক্ষণ করার পর Submit বাটনে ক্লিক করে তথ্য চূড়ান্ত করতে হয় ৷

বিঃ দ্রঃ - Save বাটনে ক্লিক করে সংরক্ষণ করার পর পরবর্তিতে পরিবর্তন করা গেলে ও Submit করার পর তা চূড়ান্ত হয়ে যায়। এমতাবস্থায় পুনরায় কাজ করার জন্য অর্থবিভাগের স্মরণাপন্ন হতে হবে।

## ২.১৩ ফরম 8 : কর্মসূচির চূড়ান্তকরণ (Form 4 : Programme Finalize):

এই স্ফ্রিনে রাজস্ব বাজেট থেকে অর্থায়নকৃত কর্মসূচির ব্যয়ের প্রাক্সলন ও প্রক্ষেপণ এই স্ফ্রীন এর মাধ্যমে এন্ট্রি করার পর তা চূড়ান্ত করা হয়। চূড়ান্ত করার পর এন্ট্রিকৃত ডাটা মন্ত্রণালয়/অধিদপ্তরের পক্ষে পরিবর্তন করা যাবে না।

| Programme(Fina       | alise)            |                    |                 |                 |                         |
|----------------------|-------------------|--------------------|-----------------|-----------------|-------------------------|
| Parameter Selection  | on                | <b>A</b>           |                 |                 |                         |
| Fiscal Year :        | 2015-16           |                    |                 |                 |                         |
| Ministry :           | 25-Ministry of Ed | ucation 👻          |                 |                 |                         |
| Programme :          | 4309-Constructio  | n of 200 Bed Stu 👻 |                 |                 |                         |
|                      | Go F              | leset              |                 |                 |                         |
|                      |                   |                    |                 |                 |                         |
| Ceiling Control      |                   |                    |                 |                 | Amount in Thousand Taka |
| centry control       | Ministry          |                    | Estimation      | Drojev          | tion                    |
|                      | withsuy           |                    | 2015-16         | 2016-17         | 2017-18                 |
| 25-Ministry of Edu   | cation (Total)    |                    | 12.91.12.700.00 | 18,48,94,700.00 | 20,33,84,100.00         |
| Distributed (Till No | ow)               |                    | 12,43,42,000.00 | 13,85,36,941.00 | 15,28,20,868.00         |
| Balance              |                   |                    | 47,70,700.00    | 4,63,57,759.00  | 5,05,63,232.00          |
|                      |                   |                    |                 |                 | Amount in Thousand Taka |
| Detail Entry         |                   |                    |                 |                 | <b>A</b>                |
|                      |                   | Estimation         |                 | Projection      |                         |
|                      |                   | 2015-16            | 2016-17         | 2017-18         |                         |
| Econor               | mic               |                    |                 |                 | Remarks                 |
|                      |                   |                    |                 |                 |                         |
|                      | Total             |                    | 0               | 0 0             |                         |
| Send Back Fir        | nalize            |                    |                 |                 |                         |

চিত্রঃ ফরম 8 : কর্মসূচির চূড়ান্তকরণ (From 4 : Programme Finalize)

উপরোক্ত স্ফ্রিন আসার পর :

- > Fiscal Year ঘরে যে বছরের বাজেট প্রণয়ন করা হচ্ছে, সেই বছরটিকে সিস্টেম থেকে স্বয়ংক্রিয়ভাবে দেখাবে।
- Ministry, Dipartment এবং Programme নির্বাচন করার পর Parameter Selection এর Go বাটনে ক্লিক করলে Celling Control সেকসনেবাজেট দেখা যাবে।
- Detail Entry সেকসনে এন্ট্রিকৃত আইটেমগুলোর তথ্য সঠিক হলে Finalize বাটনে ক্লিক করতে হবে, অন্যথায় Send Back বাটনে ক্লিক করে হিসাব সংশোধনের জন্য পুনরায় Open করে দিবেন।

#### ২.১৪ ফরম ৭ : উন্নয়ন (Form 7 : Development):

এই স্ফ্রিন থেকে মন্ত্রণালয় অধীনস্ত পরিচালন (প্রকল্প) কোডের ভিত্তিতে প্রাক্সলন ও প্রক্ষেপণের তথ্য এন্ট্রি করা হয়।

- Parameter Selection সেকসনে Fiscal Year ঘরে যে বছরের বাজেট প্রণয়ন করা হচ্ছে, সেই বছরটিকে সিস্টেম থেকে স্বয়ংক্রিয়ভাবে দেখাবে।
- Ministry, Department এবং Project নির্বাচন করার পর এর Go বাটনে ক্লিক করলে Celling Control সেকসানে মন্ত্রণালয়ের প্রাক্সলন ও প্রক্ষেপণের লক্ষ্যমাত্রা, অর্থবছরভিত্তিক টাকার অংক সিস্টেম থেকে স্বয়ংক্রিয়ভাবে দেখাবে।

| Developmer      | nt          |               |          |     |       |     |        |       |       |         |             |              |
|-----------------|-------------|---------------|----------|-----|-------|-----|--------|-------|-------|---------|-------------|--------------|
| Parameter Se    | lection     |               |          |     |       |     |        |       |       |         |             |              |
| Fiscal Y        | (ear: 2016  | -17           |          |     |       |     |        |       |       |         |             |              |
| Mini            | stry : Sele | ect From List |          | •   |       |     |        |       |       |         |             |              |
| Departm         | ent : Sele  | ect From List |          | -   |       |     |        |       |       |         |             |              |
| Pro             | ject : Sele | ect From List |          | •   |       |     |        |       |       |         |             |              |
|                 |             | Go F          | leset    |     |       |     |        |       |       |         |             |              |
|                 |             |               |          |     |       |     |        |       |       |         | Amount in T | nousand Taka |
| Ceiling Contro  | bl          |               |          |     |       |     |        |       |       |         |             | <b>A</b>     |
|                 |             | Mir           | istry    |     |       |     | Estima | tion  |       | Proj    | ection      |              |
| Vearly Budget(  | Target & C  | eiling)       |          |     |       |     | 2016   | -1/   | 2     | 01/-18  | 201         | 8-19         |
| Distributed (Ti | II Now)     | ching)        |          |     |       |     |        |       |       |         |             |              |
| Balance         |             |               |          |     |       |     |        |       |       |         |             |              |
|                 |             |               |          |     |       |     |        |       |       |         | Amount in T | nousand Taka |
| Detail Entry    |             |               |          |     |       |     |        |       |       |         |             |              |
|                 |             | l             | Estimate |     |       |     | Proje  | ction |       |         |             |              |
|                 |             |               | 2016-17  |     |       | 201 | 17-18  | 2018  | 3-19  |         |             |              |
| Economic        | GoB         | RPA (GoB)     | (Other)  | DPA | Total | GoB | Total  | GoB   | Total | Remarks |             |              |
| Select fr 🔻     |             |               |          |     |       |     |        |       |       |         | Add         | Clear        |
| Total           | 0           | 0             | 0        | 0   | 0     | 0   | 0      | 0     | 0     |         |             |              |
| Reason for se   | nding back  | :             |          |     |       |     |        |       |       |         |             |              |
|                 |             |               |          |     |       |     |        |       |       |         |             |              |
|                 |             |               |          |     |       |     |        |       |       |         |             |              |
| Save            | Submit      |               |          |     |       |     |        |       |       |         |             |              |

চিত্রঃ ফরম **৭ :** উন্নয়ন (Form 7 : Development)

Detail Entry Screen এ Economic তালিকার Select From List এর ঘরে নির্দিষ্ট ইকোনোমিক কোড সিলেক্ট করুন।

#### বাটনে ক্লিক করে

## Esimation ও Projection কলামে অর্থবছর ভিত্তিক টাকার অংক টাইপ করে এন্ট্রি দিতে হবে ।

| Detail Entry                    |       |              |                |        |        |       |        |        |        |         |        | 4      |
|---------------------------------|-------|--------------|----------------|--------|--------|-------|--------|--------|--------|---------|--------|--------|
|                                 |       |              | Estimate       |        |        |       | Proje  | ection |        |         |        |        |
|                                 |       |              | 2016-17        |        |        | 201   | 7-18   | 201    | B-19   |         |        |        |
| Economic                        | GoB   | RPA<br>(GoB) | RPA<br>(Other) | DPA    | Total  | GoB   | Total  | GoB    | Total  | Remarks |        |        |
| Select From List 💌              |       |              |                |        |        |       |        |        |        |         | Add    | Clear  |
|                                 |       |              |                |        |        |       |        |        |        |         |        |        |
| 4500-Pay of Officers            | 5     | 20           | 30             | 40     | 95     | 5     | 65     | 5      | 85     | asdasd  | Edit   | Cancel |
| 4900-Repairs and<br>Maintenance | 5     | 6            | 5              | 7      | 23     | 7     | 8      | 9      | 34     | hhf     | Edit   | Cancel |
| 4800-Supplies and<br>Services   | 5     | 5            | 5              | 5      | 20     | 5     | 5      | 5      | 5      | asd     | Edit   | Cancel |
| 4600-Pay of<br>Establishment    | 20    | 30           | 40             | 50     | 140    | 60    | 70     | 80     | 90     | s       | Edit   | Cancel |
| 5900-Grants in Aid              | 5     | 5            | 5              | 5      | 20     | 5     | 5      | 5      | 5      |         | Update | Cancel |
| Total                           | 40.00 | 66.00        | 85.00          | 107.00 | 298.00 | 82.00 | 153.00 | 104.00 | 219.00 |         |        |        |
| Save Subm                       | it    |              |                |        |        |       |        |        |        |         |        |        |

Detail Entry সেকসান এর কোন তথ্য পরিবর্তন করার জন্য Edit বাটনে ক্লিক করে তা পরির্বতন করা

যায়। Add বাটনটির পরিবর্তে <sup>Update</sup> বাটন show করে।

- Economic, টাকার অংক পরিবর্তন করার পর Update বাটনে ক্লিক করে তথ্য পরিবর্তন করতে হয়।
- সকল তথ্য এন্ট্রি করার পর Save বাটনে ক্লিক করে তা সংরক্ষণ করতে হবে।
- সকল তথ্য এন্ট্রি করে Save বাটনে ক্লিক করে সংরক্ষণ করার পর Submit বাটনে ক্লিক করে তা চূড়ান্ত করতে হয়।

বিঃ দ্রঃ - Save বাটনে ক্লিক করে সংরক্ষণ করার পর পরবর্তিতে পরিবর্তন করা গেলে ও Submit করার পর তা আর করা যাবে না।

## ২.১৫ ফরম ৭ :উন্নয়ন চূড়ান্তকরণ (Form 7 : Development Finalize):

প্রকল্পের উন্নয়ন ব্যয়ের প্রাক্সলন ও প্রক্ষেপণের তথ্য এন্ট্রি করার পর এই স্ফ্রীন থেকে তা চূড়ান্ত করা হয়। চূড়ান্ত করার পর এন্ট্রিকৃত ডাটা মন্ত্রণালয়/অধিদপ্তরের পক্ষে পরিবর্তন করা যাবে না।

| Development (Fin       | alize)              |             |           |             |        |        |       |         |          |            |             |
|------------------------|---------------------|-------------|-----------|-------------|--------|--------|-------|---------|----------|------------|-------------|
| Parameter Selection    | n                   |             |           |             |        |        |       |         |          |            |             |
| Fiscal Year :          | 2016-17             |             |           |             |        |        |       |         |          |            |             |
| Ministry :             | 25-Ministry of Educ | ation       | -         |             |        |        |       |         |          |            |             |
| Department :           | 01-Secretariat      |             | -         |             |        |        |       |         |          |            |             |
| Desirate               | E220 Educational o  | tip and for |           |             |        |        |       |         |          |            |             |
| Project:               | J230-Educational s  | superio foi | exp       |             |        |        |       |         |          |            |             |
|                        | Go Re               | eset        |           |             |        |        |       |         |          |            |             |
|                        |                     |             |           |             |        |        |       |         | Α        | mount in T | housand Tak |
| Ceiling Control        |                     |             |           |             |        |        |       |         |          |            |             |
|                        | Minis               | stry        |           |             | Estim  | ation  |       |         | Projec   | tion       |             |
|                        |                     |             |           |             | 2016   | -17    |       | 2017-18 |          | 201        | L8-19       |
| 25-Ministry of Educat  | tion (Total)        |             |           |             |        | 1,00,0 | 00    |         | 1,00,000 |            | 1,00,000    |
| Distributed (Till Now) | )                   |             |           |             |        | 4      | 10    |         | 325      |            | 00 190      |
| balance                |                     |             |           |             |        | 33,3   | 43    |         | 33,075   |            | 35,405      |
| Detail Entry           |                     |             |           |             |        |        |       |         | A        | mount in i |             |
| betan Litti y          |                     |             |           | Estimate    |        |        |       | Proje   | ction    |            |             |
|                        |                     |             |           | 2016-17     |        |        | 201   | 7-18    | 201      | 8-19       |             |
| Econo                  | omic                | GoB         | RPA (GoB) | RPA (Other) | DPA    | Total  | GoB   | Total   | GoB      | Total      | Remarks     |
| 4500-Pay of Officers   |                     | 5           | 20        | 30          | 40     | 95     | 5     | 65      | 5        | 85         | asdasd      |
| 4900-Repairs and Ma    | intenance           | 5           | 6         | 5           | 7      | 23     | 7     | 8       | 9        | 34         | hhf         |
| 4800-Supplies and Se   | ervices             | 5           | 5         | 5           | 5      | 20     | 5     | 5       | 5        | 5          | asd         |
| 4600-Pay of Establish  | iment               | 20          | 30        | 40          | 50     | 140    | 60    | 70      | 80       | 90         | s           |
|                        | Total               | 35.00       | 61.00     | 80.00       | 102.00 | 278.00 | 77.00 | 148.00  | 99.00    | 214.00     |             |
| Reason for sending     | back:               |             |           |             |        |        |       |         |          |            |             |
| Re-Open Fina           | alize               |             |           |             |        |        |       |         |          |            |             |

চিত্রঃ ফরম ৭ : উন্নয়ন প্রকল্পের তথ্য চূড়ান্তকরণ (Form 7 : Development Finalize)

উপরোক্ত স্ফ্রিন আসার পর :

- > Fiscal Year ঘরে যে বছরের বাজেট প্রণয়ন করা হচ্ছে, সেই বছরটিকে সিস্টেম থেকে স্বয়ংক্রিয়ভাবে দেখাবে।
- Ministry, Dipartment এবং Project নির্বাচন করার পর Go বাটনে ক্লিক করলে Celling Control সেকসনেবাজেট দেখা যাবে।
- Detail Entry সেকসনে এন্ট্রিকৃত তথ্য সঠিক হলে Finalize বাটনে ক্লিক করতে হবে, অন্যথায় Send Back বাটনে ক্লিক করে হিসাব সংশোধনের জন্য পুনরায় Open করে দিবেন।

# ৩ বাজেট সংশোধন (Budget Adjustment)

মন্ত্রণালয়ের অধীনস্ত দপ্তরসমূহ এন্ট্রি চূড়ান্ত করার পর Line Ministry User বাজেট সংশোধন (Budget Adjustment) মেনুর মাধ্যমে প্রয়োজনীয় সংশোধন করতে পারবেন।

## ৩.১ বাজেট সংশোধন (Budget Adjustment) এর মেনু পরিচিতি:

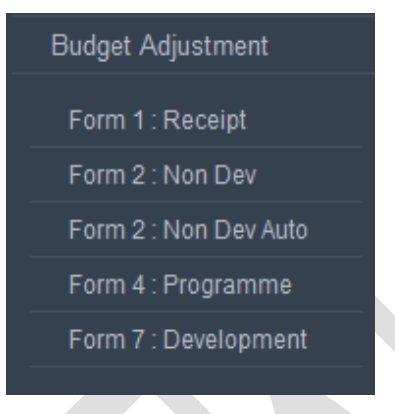

চিত্রঃ বাজেট সংশোধন এর মেনু সমূহ

## ৩.২ ফরম **১ : রাজস্ব প্রাপ্তি (Form 1 : Receipt)**:

| Receipt                                                |                          |            |         |          |          |                |                  |
|--------------------------------------------------------|--------------------------|------------|---------|----------|----------|----------------|------------------|
| Parameter Selectio                                     | n                        |            |         |          |          |                |                  |
| Fiscal Year :                                          | 2016-17                  |            |         |          |          |                |                  |
| Ministry :                                             | 25-Ministry of Education | <b>v</b>   |         |          |          |                |                  |
| Department :                                           | 01-Secretariat           | v          |         |          |          |                |                  |
| Office :                                               | 0001-Secretariat         | v          |         |          |          |                |                  |
| Onice .                                                |                          |            |         |          |          |                |                  |
|                                                        | Go Reset                 |            |         |          |          |                |                  |
|                                                        |                          |            |         |          | Ar       | mount in Th    | ousand Taka      |
| Ceiling Control                                        |                          |            |         |          |          |                |                  |
|                                                        | Ministry                 |            | Estir   | nation   | Proje    | ction          |                  |
|                                                        |                          |            | 201     | 16-17    | 2017-18  | 201            | 8-19             |
| 25-Ministry of Educ                                    | ation (Total)            |            |         | 1,00,000 | 1,00,000 |                | 1,00,000         |
| Distributed (Till Nov                                  | v)                       | 10         |         |          | 11       |                | 12               |
| Balance                                                |                          |            |         | 99,990   | 99,989   |                | 99,988           |
|                                                        |                          |            |         |          | Ar       | mount in Th    | ousand Tak       |
| Detail Entry                                           |                          |            |         |          |          |                |                  |
|                                                        |                          | Estimation | Proje   | ection   |          |                |                  |
|                                                        |                          | 2016-17    | 2017-18 | 2018-19  |          |                |                  |
|                                                        | Economic                 |            |         |          | Remarks  |                |                  |
|                                                        |                          |            |         |          | ÷        | Add            | Clear            |
| Select From List                                       | Y                        |            |         |          |          |                |                  |
| Select From List                                       | ▼                        |            |         |          |          |                |                  |
| Select From List<br>0101-Taxes on Com                  | ▼<br>panies              | 10         | 11      | 12       |          | Edit           | Cancel           |
| Select From List<br>0101-Taxes on Com<br>0211-Gift Tax | ▼<br>panies              | 10         | 11      | 12       | ¢        | Edit<br>Update | Cancel<br>Cancel |

চিত্রঃ ফরম ১ : রাজস্ব প্রাপ্তি (Form 1 : Receipt)

উপরোক্ত এন্ট্রি স্ফিন আসার পর 🗕

- Parameter Selection সেকসনে Fiscal Year ঘরে যে বছরের বাজেট প্রণয়ন করা হচ্ছে, সেই বছরটিকে সিস্টেম থেকে স্বয়ংক্রিয়ভাবে দেখাবে।
- Ministry, Department এবং Office নির্বাচন করার পর এর Go বাটনে ক্লিক করলে Celling Control এবং Detail Entry Screen সেকসানে মন্ত্রণালয়ের মোট রাজস্ব প্রাপ্তির প্রাক্সলন ও প্রক্ষেপণের লক্ষ্যমাত্রা, অর্থবছর ভিত্তিক টাকার অংক সিস্টেম থেকে স্বয়ংক্রিয়ভাবে দেখাবে।

Detail Entry সেকসান এ এন্ট্রি করার জন্য নিম্নোক্ত ধাপ সম্পন্ন করতে হবে :

- Economic তালিকা হতে ইকোনোমিক কোড নির্বাচন করুন।
- সংশ্লিষ্ট কোডের বিপরীতে টাকার অংক দিয়ে Add বাটনে ক্লিক করে তা এন্ট্রি দিতে হবে ।
  - Edit বাটনে ক্লিক করে এন্ট্রিকৃত তথ্য/ডাটা সংশোধন করা যায়।

|                                 | Estimation |         |         |         |        |                 |
|---------------------------------|------------|---------|---------|---------|--------|-----------------|
|                                 | 2016-17    | 2017-18 | 2018-19 |         |        |                 |
| Economic                        |            |         |         | Remarks |        |                 |
| Select From List                |            |         |         |         | Add    | Clear           |
| )101-Taxes on Companies         | 10         | 11      | 12      |         | Edit   | Cancel          |
|                                 |            |         |         |         |        | 100 K 100 K 100 |
| )111-Taxes other than Companies | 15         | 15      | 15      |         | Update | Cancel          |

Detail Entry সেকসান এর কোন তথ্য পরিবর্তন করার জন্য Edit বাটনে ক্লিক করে তা পরির্বতন করা যায় । Add বাটনটির পরিবর্তে Update বাটন show করে। তথ্য সংশোধন করার পর Update বাটনে ক্লিক করলে তথ্য পরিবর্তন হবে ।

উল্লেখ্য যে Save বাটনে ক্লিক না করা পর্যন্ত তথ্য/ডাটা সংরক্ষিত হবে না।

- Save বাটনে ক্লিক করার সাথেই Celling Control সেকসনে Balance (Total Distributed(Till Now)) সিস্টেম থেকে স্বয়ংক্রিয়ভাবে দেখাবে।
- Save বাটনে ক্লিক করে সংরক্ষণ করার পর এন্ট্রিকৃত তথ্য সঠিক থাকলে Send To FD বাটনে ক্লিক করে তা অর্থবিভাগের কাছে পাঠাতে হবে। এরপর অর্থবিভাগ উক্ত তথ্যে কোন পরিবর্তন থাকলে তা করতে পারবে। Send To FD বাটন ক্লিক করার পর মণ্ট্রণালয় উক্ত তথ্যে আর কোন পরিবর্তন করতে পারবে না। এমতাবস্থায় পূনরায় কাজ করার জন্য অর্থবিভাগের স্মরণাপন্ন হতে হবে।

#### ৩.৩ ফরম ২ : অনুন্নয়ন (Form 2 : Non Dev):

Parameter Selection সেকসনে Fiscal Year ঘরে যে বছরের বাজেট প্রণয়ন করা হচ্ছে, সেই বছরটিকে সিস্টেম থেকে স্বয়ংক্রিয়ভাবে দেখাবে। Ministry, Department এবং Office নির্বাচন করার পর এর Go বাটনে ক্লিক করলে Celling Control সেকসনে মন্ত্রণালয়ের প্রাক্সলন ও প্রক্ষেপণের লক্ষ্যমাত্রা, অর্থবছর ভিত্তিক টাকার অংক সিস্টেম থেকে স্বয়ংক্রিয়ভাবে দেখাবে।

| Non Development                                  |                                                                                            |                                    |           |                                         |                          |                      |                               |                 |              |
|--------------------------------------------------|--------------------------------------------------------------------------------------------|------------------------------------|-----------|-----------------------------------------|--------------------------|----------------------|-------------------------------|-----------------|--------------|
| Parameter Selection                              |                                                                                            |                                    |           |                                         |                          |                      |                               |                 |              |
| Fiscal Year :                                    | 2016-17                                                                                    |                                    |           |                                         |                          |                      |                               |                 |              |
| Ministry :                                       | 25-Ministry of Education                                                                   |                                    |           |                                         |                          |                      |                               |                 |              |
| Department :                                     | 01-Secretariat v                                                                           |                                    |           |                                         |                          |                      |                               |                 |              |
| Office :                                         | 0001-Secretariat v                                                                         |                                    |           |                                         |                          |                      |                               |                 |              |
|                                                  | Go Reset                                                                                   |                                    |           |                                         |                          |                      |                               |                 |              |
|                                                  |                                                                                            |                                    |           |                                         |                          |                      |                               |                 |              |
| Ceiling Control                                  |                                                                                            |                                    |           |                                         |                          |                      | Ai                            | nount in Tl     | housand Taka |
| centry control                                   | Ministry                                                                                   |                                    |           | Estimation                              |                          |                      | Proje                         | ction           | -            |
|                                                  | Winiscry                                                                                   |                                    |           | 2016-17                                 |                          |                      | 2017-18                       | 201             | 18-19        |
| 25-Ministry of Educat                            | on (Total)                                                                                 |                                    |           | 1                                       | ,00,000                  |                      | 1,00,000                      |                 | 1,00,000     |
| Distributed (Till Now)                           |                                                                                            |                                    |           |                                         | 549                      |                      | 669                           |                 | 779          |
| Balance                                          |                                                                                            |                                    |           |                                         | 99,451                   |                      | 99,331                        |                 | 99,221       |
|                                                  |                                                                                            |                                    |           |                                         |                          |                      | A                             | mount in Tl     | nousand Taka |
| Detail Entry                                     |                                                                                            |                                    |           |                                         |                          |                      |                               |                 |              |
| Legal :                                          | Select From List                                                                           |                                    |           |                                         |                          |                      |                               |                 |              |
|                                                  |                                                                                            | Estimatio                          | n         | Proje                                   | ction                    |                      |                               |                 |              |
|                                                  |                                                                                            | 2016-17                            | 7         | 2017-18                                 | 2018                     | -19                  |                               |                 |              |
| Legal                                            | Economic                                                                                   |                                    |           |                                         |                          |                      | Remarks                       |                 |              |
|                                                  | Select From List 🔹                                                                         |                                    |           |                                         |                          |                      | ÷                             | Add             | Clear        |
|                                                  |                                                                                            |                                    |           |                                         |                          |                      |                               |                 |              |
| 3-Consolidated Fund<br>Non-development Ot<br>Exp | her 4501-Pay of Officers                                                                   |                                    | 10        | 10                                      |                          | 10                   |                               | Edit            | Cancel       |
| 3-Consolidated Fund<br>Non-development Ot        | 4505-Remunaration of Public                                                                | 10                                 |           | 10                                      | 10                       |                      | <b></b>                       | Update          | Cancel       |
| Exp                                              | Total                                                                                      | 1                                  | 20        | 20                                      |                          | 20                   |                               |                 |              |
| Save Sen                                         | 1 To FD                                                                                    |                                    | 20        | 20                                      |                          | 20                   |                               |                 |              |
| ≻ Detail<br>সিলেক্ট<br>≻ Econc                   | চিত্রঃ ফরম <b>২</b> : জ<br>Entry সেকসনে Legal তালিব<br>করুন।<br>Smic তালিকার Select From L | অনুন্নয়ন (<br>গর Sele<br>ist এর ঘ | Foi<br>ct | rm 2 : No<br>From List<br>নির্দিষ্ট ইকে | on De<br>t এর ং<br>গনোমি | ∨)<br>বর থে<br>াক বে | থকে নির্দিষ্ট<br>গড সিলেক্ট < | সাংবিধা<br>চরুন | নিক কোড      |
|                                                  |                                                                                            |                                    |           |                                         |                          |                      |                               | י ג'            |              |
| ≻ Esima                                          | tion ও Projection কলামে টাব                                                                | কার অংক                            | ন্য       | নির<br>বিয়                             | বা                       | টনে াঁ               | ক্লিক করে তা                  | এন্ট্রি দি      | তে হবে।      |
| ≻ Detail                                         | Entry সেকসান এর কোন আইং                                                                    | টেমের তং                           | ধ্য ৰ     | শরিবর্তন ক <sup>্</sup>                 | রার জ                    | ন্য                  | Edit বা                       | টনে ক্লি        | ক করে তা     |

পরির্বতন করা যায়। Add বাটনটির পরিবর্তে <sup>Update</sup> বাটন show করে। তথ্য পরিবর্তন করার

#### পর Update বাটনে ক্লিক করে সংরক্ষণ করতে হয়।

| : | 3-Consolidated F             | 4701-Dearness Allowance | 200         | 200                 | 200        |          | Update | Cancel |
|---|------------------------------|-------------------------|-------------|---------------------|------------|----------|--------|--------|
|   |                              | Tota                    | 220         | 220                 | 220        |          |        |        |
|   | Save Su                      | bmit                    |             |                     |            |          |        |        |
|   | <ul> <li>সকল তথ্য</li> </ul> | এন্ট্রি করার পর Save    | বাটনে ক্লিব | <b>চ করে সংরক্ষ</b> | ণ করতে হবে | <b>1</b> |        |        |

Save বাটনে ক্লিক করে সংরক্ষণ করার পর Send To FD বাটনে ক্লিক করলে সংরক্ষিত তথ্য অর্থবিভাগের জন্য উন্মুত্ত হবে। তখন অর্থবিভাগ উক্ত তথ্য পরিমার্জন করতে পারবে। Send To FD বাটন ক্লিক করার পর মণ্দ্রণালয় উক্ত তথ্যে আর কোন পরিবর্তন করতে পারবে না। এমতাবস্থায় পূনরায় কাজ করার জন্য অর্থবিভাগের মারণাপন্ন হতে হবে।

#### ৩.৪ ফরম ২ : অনুনন্ন স্বায়ত্তশাসিত প্রতিষ্ঠান (Form 2 : Non-Dev Auto):

- Parameter Selection সেকসানে Fiscal Year ঘরে যে বছরের বাজেট প্রণয়ন করা হচ্ছে, সেই বছরটিকে সিস্টেম থেকে স্বয়ংক্রিয়ভাবে দেখাবে।
- Ministry, Autonomus Group এবং Autonomus Body নির্বাচন করার পর এর Go বাটনে ক্লিক করলে Celling Control সেকসনে মন্ত্রণালয়ের প্রাক্সলন ও প্রক্ষেপণের লক্ষ্যমাত্রা, অর্থবছর ভিত্তিক টাকার অংক সিস্টেম থেকে স্বয়ংক্রিয়ভাবে দেখাবে।

| Parameter Selection                              |             |                          |         |           |       |          |               |            |
|--------------------------------------------------|-------------|--------------------------|---------|-----------|-------|----------|---------------|------------|
| Fiscal Year: 2                                   | 016-17      |                          |         |           |       |          |               |            |
| Ministry :                                       | 25-Ministry | of Education 🔻           |         |           |       |          |               |            |
| Autonomous<br>Group :                            | 05-Autonon  | nous Bodies & Other Ir 🔻 |         |           |       |          |               |            |
| Autonomous Body :                                | 2971-Dhak   | a Residential Model C 🔻  |         |           |       |          |               |            |
|                                                  | Go          | Reset                    |         |           |       |          |               |            |
|                                                  |             | 414                      |         |           |       | Ar       | nount in Th   | ousand Tak |
| Ceiling Control                                  |             |                          |         |           |       |          |               |            |
|                                                  |             | Ministry                 | E       | stimation |       | Proje    | ction         |            |
|                                                  |             |                          |         | 2016-17   | 2017- | 18       | 201           | 8-19       |
| 25-Ministry of Educati<br>Distributed (Till New) | on (Total)  |                          |         | 1,00,000  |       | 1,00,000 |               | 1,00,000   |
| Balance                                          |             |                          |         | 99.451    |       | 99.331   |               | 99.221     |
|                                                  |             |                          |         |           |       | Δ.       | nount in Th   | ourand Tak |
| Detail Entry                                     |             |                          |         |           |       | 7.0      | inourie in Th |            |
|                                                  |             | Estimation               | Pro     | ection    |       | 1        |               |            |
|                                                  |             | 2016-17                  | 2017-18 | 2018-19   |       |          |               |            |
| Economic                                         |             |                          |         |           |       | Remarks  |               |            |
| Select From List                                 | •           |                          |         | 1         |       | ÷        | Add           | Clear      |
| 4501 8 60%                                       |             | 500                      |         |           | 700   |          | Edit          | Consol     |
| 4501-Pay of Officers                             |             | 500                      | 600     |           | 700   | aa       | Eulit         | Gancer     |
| 4507-Income Tax of<br>Officer's                  |             | 50                       | 60      |           | 70    |          | Edit          | Cancel     |
| 4701-Dearness Allowa                             | nce 15      |                          | 15      | 15        |       | Ŷ        | Update        | Cancel     |
| -                                                | otal        | 565                      | 675     |           | 785   |          |               |            |
| 1                                                |             |                          |         |           |       |          |               |            |

চিত্রঃ ফরম ২ : অনুন্নয়ন স্বায়ত্তশাসিত প্রতিষ্ঠান (Form 2 : Non-Dev Auto)

- Detail Entry সেকসনে Economic তালিকার Select From List এর ঘরে নির্দিষ্ট Economic কোড নির্বাচন করুন।
- Esimation ও Projection কলামে অর্থবছর ভিত্তিক টাকার অংক টাইপ করে Add বাটনে ক্লিক করে তা এন্ট্রি দিতে হবে ।

|                                   | Estimation | Proje   | Projection |         |        |       |  |
|-----------------------------------|------------|---------|------------|---------|--------|-------|--|
|                                   | 2016-17    | 2017-18 | 2018-19    |         |        |       |  |
| Economic                          |            |         |            | Remarks |        |       |  |
| Select From List                  |            |         |            |         | Add    | Clear |  |
|                                   |            |         |            |         |        |       |  |
| 4501-Pay of Officers              | 500        | 600     | 700        | aa      | Edit   | Cance |  |
| 4507-Income Tax of Officer's      | 50         | 60      | 70         |         | Edit   | Cance |  |
| 4701-Dearness Allowance           | 15         | 15      | 15         |         | Edit   | Cance |  |
| 4687-Production Strengthenning in | 2          | 2       | 2          |         | Update | Cance |  |
| Total                             | 567        | 677     | 787        |         |        |       |  |
| Self Receipt :                    | 60         | 50      | 50         |         |        |       |  |

Detail Entry সেকসান এর কোন তথ্য পরিবর্তন করার জন্য Edit বাটনে ক্লিক করে তা পরির্বতন করা

যায়। Add বাটনটির পরিবর্তে <sup>Update</sup> বাটন show করে। Economic, টাকার অংক পরিবর্তন করার পর Update বাটনে ক্লিক করে আইটেমটি পরিবর্তন করতে হয়।

- স্বায়ত্বশাসিত সংস্থার নিজস্ব প্রাপ্তি Self Receipt এন্ট্রি দিতে হবে ।
- সকল তথ্য এন্ট্রি করার পর Save বাটনে ক্লিক করে সংরক্ষণ করতে হবে।
- Save বাটনে ক্লিক করে সংরক্ষণ করার পর Send To FD বাটনে ক্লিক করলে সংরক্ষিত তথ্য অর্থবিভাগের জন্য উন্মুত্ত হবে। এরপর অর্থবিভাগ উক্ত তথ্য পরিমার্জন করতে পারবে। Send To FD বাটন ক্লিক করার পর

মণ্দ্রণালয় উক্ত তথ্যে আর কোন পরিবর্তন করতে পারবে না। এমতাবস্থায় পূনরায় কাজ করার জন্য অর্থবিভাগের স্মরণাপন্ন হতে হবে।

## ৩.৫ ফরম 8 : কর্মসূচি (Form 4 : Programme):

- Parameter Selection সেকসনে Fiscal Year ঘরে যে বছরের বাজেট প্রণয়ন করা হচ্ছে, সেই বছরটিকে সিস্টেম থেকে স্বয়ংক্রিয়ভাবে দেখাবে।
- Ministry, Department এবং Programme নির্বাচন করার পর এর Go বাটনে ক্লিক করলে Celling Control সেকসনে মন্ত্রণালয়ের প্রাঞ্চলন ও প্রক্ষেপণের লক্ষ্যমাত্রা, অর্থবছরভিত্তিক টাকার অংক সিস্টেম থেকে স্বয়ংক্রিয়ভাবে দেখাবে।

| Non Dev Prograr       | nme                            |            |         |          |          |             |             |
|-----------------------|--------------------------------|------------|---------|----------|----------|-------------|-------------|
| Parameter Selectio    | n                              |            |         |          |          |             |             |
| Fiscal Year :         | 2016-17                        |            |         |          |          |             |             |
| Ministry :            | 25-Ministry of Education       | v          |         |          |          |             |             |
| Programme :           | 4310-Development of Noakhali S | v          |         |          |          |             |             |
|                       | Go Reset                       |            |         |          |          |             |             |
|                       |                                |            |         |          | A        | mount in Th | ousand Taka |
| Ceiling Control       |                                |            |         |          |          |             |             |
|                       | Ministry                       |            | Estin   | nation   | Proje    | ection      |             |
|                       |                                |            | 201     | .6-17    | 2017-18  | 201         | 8-19        |
| 25-Ministry of Educa  | ation (Total)                  |            |         | 1,00,000 | 1,00,000 |             | 1,00,000    |
| Distributed (Till Nov | v)                             |            |         | 549      | 669      |             | 779         |
| Balance               |                                |            |         | 99,451   | 99,331   |             | 99,221      |
| Detail Entry          |                                |            |         |          | A        | mount in Th | ousand Taka |
|                       |                                | Estimation | Proie   | ction    | 1        | 1           | 100         |
|                       |                                | 2016-17    | 2017-18 | 2018-19  |          |             |             |
|                       | Economic                       |            |         |          | Remarks  |             |             |
| Select From List      | T                              |            |         |          | ¢        | Add         | Clear       |
|                       |                                |            |         |          |          |             |             |
| 4501-Pay of Officers  | 4501-Pay of Officers           |            | 10      | 1        | .0       | Edit        | Cancel      |
| 4507-Income Tax of    | 4507-Income Tax of Officer's   |            | 5       | 5        | ÷        | Update      | Cancel      |
|                       | Total                          | 15         | 15      | 1        | 5        |             |             |
| Save Se               | nd To FD                       |            |         |          |          |             |             |
|                       |                                |            |         |          |          |             |             |

চিত্রঃ ফরম 8 : কর্মসূচি (Form 4 : Programme)

- Detail Entry Screen এ Economic তালিকার Select From List এর ঘরে নির্দিষ্ট ইকোনোমিক কোড সিলেক্ট করুন
- Esimation ও Projection কলামে অর্থবছরভিত্তিক টাকার অংক টাইপ করে Add বাটনে ক্লিক করে তা এন্ট্রি দিতে হবে ।

| Detail Entry         |       |            |         |         |         |        |        |  |  |  |  |  |
|----------------------|-------|------------|---------|---------|---------|--------|--------|--|--|--|--|--|
|                      |       | Estimation | Proje   | ection  |         |        |        |  |  |  |  |  |
|                      |       | 2016-17    | 2017-18 | 2018-19 |         |        |        |  |  |  |  |  |
| Economic             |       |            |         |         | Remarks |        |        |  |  |  |  |  |
| Select From List     | •     |            |         |         |         | Add    | Clear  |  |  |  |  |  |
|                      |       |            |         |         |         |        |        |  |  |  |  |  |
| 4501-Pay of Officers |       | 100        | 100     | 100     |         | Update | Cancel |  |  |  |  |  |
|                      | Total | 100        | 100     | 100     |         |        |        |  |  |  |  |  |
| Save Submit          |       |            |         |         |         |        |        |  |  |  |  |  |

➤ Detail Entry সেকসান এর কোন আইটেমের তথ্য পরিবর্তন করার জন্য Edit বাটনে ক্লিক করে তা

পরির্বতন করা যায়। Add বাটনটির পরিবর্তে <sup>Update</sup> বাটন show করে। তথ্য পরিবর্তন করার পর Update বাটনে ক্লিক করে আইটেমটি পরিবর্তন করতে হয়।

- 🔎 সকল আইটেম এন্ট্রি করার পর 🔜 Save 🛛 বাটনে ক্লিক করে তথ্য সংরক্ষণ করতে হবে।
- 🎾 Save বাটনে ক্লিক করে সংরক্ষণ করার পর 🛛 Send To FD 🛛 বাটনে ক্লিক করলে সংরক্ষিত তথ্য অর্থবিভাগের

জন্য উন্মুত্ত হবে। তখন অর্থবিভাগ উক্ত তথ্য পরিমার্জন করতে পারবে। Send To FD বাটন ক্লিক করার পর মণ্ত্রণালয় উক্ত তথ্যে আর কোন পরিবর্তন করতে পারবে না। এমতাবস্থায় পূনরায় কাজ করার জন্য অর্থবিভাগের স্মরণাপন্ন হতে হবে।

#### ৩.৬ ফরম ৭ : উন্নয়ন (Form 7 : Development):

- Parameter Selection সেকসনে Fiscal Year ঘরে যে বছরের বাজেট প্রণয়ন করা হচ্ছে, সেই বছরটিকে সিস্টেম থেকে স্বয়ংক্রিয়ভাবে দেখাবে।
- Ministry, Department এবং Project নির্বাচন করার পর এর Go বাটনে ক্লিক করলে Celling Control সেকসানে মন্ত্রণালয়ের প্রাক্ললন ও প্রক্ষেপণের লক্ষ্যমাত্রা, অর্থবছরভিত্তিক টাকার অংক সিস্টেম থেকে স্বয়ংক্রিয়ভাবে দেখাবে।

| Selection                                     |
|-----------------------------------------------|
| l Year : 2016-17                              |
| Ministry : 25-Ministry of Education 🔻         |
| epartment : 01-Secretariat 🔻                  |
| Project : 5230-Educational stipend for exp. • |
| Go Reset                                      |
|                                               |

| Ministry                         | Estimation | Projectio | n        |
|----------------------------------|------------|-----------|----------|
|                                  | 2016-17    | 2017-18   | 2018-19  |
| 25-Ministry of Education (Total) | 1,00,000   | 1,00,000  | 1,00,000 |
| Distributed (Till Now)           | 465        | 332       | 520      |
| Balance                          | 99,535     | 99,668    | 99,480   |

| Detail Entry                    |       |              |                |        |        |       |        |       |        |         |        |        |
|---------------------------------|-------|--------------|----------------|--------|--------|-------|--------|-------|--------|---------|--------|--------|
|                                 |       |              | Estimate       |        |        |       | Proje  | ction |        |         |        |        |
|                                 |       |              | 2016-17        |        | 201    | 7-18  | 201    | 8-19  |        |         |        |        |
| Economic                        | GoB   | RPA<br>(GoB) | RPA<br>(Other) | DPA    | Total  | GoB   | Total  | GoB   | Total  | Remarks |        |        |
| Select From List 🔻              |       |              |                |        |        |       |        |       |        | ÷       | Add    | Clear  |
|                                 |       |              |                |        |        |       |        |       |        |         |        |        |
| 4500-Pay of Officers            | 5     | 20           | 30             | 40     | 95     | 5     | 65     | 5     | 85     | asdasd  | Edit   | Cancel |
| 4900-Repairs and<br>Maintenance | 5     | 6            | 5              | 7      | 23     | 7     | 8      | 9     | 34     | hhf     | Edit   | Cancel |
| 4800-Supplies and<br>Services   | 5     | 5            | 5              | 5      | 20     | 5     | 5      | 5     | 5      | asd     | Edit   | Cancel |
| 4600-Pay of<br>Establishment    | 20    | 30           | 40             | 50     | 140    | 60    | 70     | 80    | 90     | s 🜲     | Update | Cancel |
| Total                           | 35.00 | 61.00        | 80.00          | 102.00 | 278.00 | 77.00 | 148.00 | 99.00 | 214.00 |         |        |        |

চিত্রঃ ফরম **৭ :** উন্নয়ন (Form 7 : Development)

Detail Entry Screen এ Economic তালিকার Select From List এর ঘরে নির্দিষ্ট ইকোনোমিক কোড সিলেক্ট করুন।

বাটনে ক্লিক করে

## Esimation ও Projection কলামে অর্থবছর ভিত্তিক টাকার অংক টাইপ করে এন্ট্রি দিতে হবে ।

| Detail Entry                    |       |              |                |        |        |                 |        |        |        |         |        | <b>A</b> |
|---------------------------------|-------|--------------|----------------|--------|--------|-----------------|--------|--------|--------|---------|--------|----------|
|                                 |       |              | Estimate       |        |        |                 | Proje  | ection |        |         |        |          |
|                                 |       |              | 2016-17        |        |        | 2017-18 2018-19 |        |        |        |         |        |          |
| Economic                        | GoB   | RPA<br>(GoB) | RPA<br>(Other) | DPA    | Total  | GoB             | Total  | GoB    | Total  | Remarks |        |          |
| Select From List 💌              |       |              |                |        |        |                 |        |        |        |         | Add    | Clear    |
|                                 |       |              |                |        |        |                 |        |        |        |         |        |          |
| 4500-Pay of Officers            | 5     | 20           | 30             | 40     | 95     | 5               | 65     | 5      | 85     | asdasd  | Edit   | Cancel   |
| 4900-Repairs and<br>Maintenance | 5     | 6            | 5              | 7      | 23     | 7               | 8      | 9      | 34     | hhf     | Edit   | Cancel   |
| 4800-Supplies and<br>Services   | 5     | 5            | 5              | 5      | 20     | 5               | 5      | 5      | 5      | asd     | Edit   | Cancel   |
| 4600-Pay of<br>Establishment    | 20    | 30           | 40             | 50     | 140    | 60              | 70     | 80     | 90     | s       | Edit   | Cancel   |
| 5900-Grants in Aid              | 5     | 5            | 5              | 5      | 20     | 5               | 5      | 5      | 5      |         | Update | Cancel   |
| Total                           | 40.00 | 66.00        | 85.00          | 107.00 | 298.00 | 82.00           | 153.00 | 104.00 | 219.00 |         |        |          |
| Save Submi                      | t     |              |                |        |        |                 |        |        |        |         |        |          |

Detail Entry সেকসান এর কোন তথ্য পরিবর্তন করার জন্য Edit বাটনে ক্লিক করে তা পরির্বতন করা

যায়। Add বাটনটির পরিবর্তে Update বাটন show করে।

- Economic, টাকার অংক পরিবর্তন করার পর Update বাটনে ক্লিক করে আইটেমটি পরিবর্তন করতে হয়।
- সকল তথ্য এন্ট্রি করার পর Save বাটনে ক্লিক করে তথ্য সংরক্ষণ করতে হবে।
- Save বাটনে ক্লিক করে সংরক্ষণ করার পর Send To FD বাটনে ক্লিক করলে সংরক্ষিত তথ্য অর্থবিভাগের জন্য উন্মুত্ত হবে। তখন অর্থবিভাগ উক্ত তথ্য পরিমার্জন করতে পারবে। Send To FD বাটন ক্লিক করার পর মন্দ্রণালয় উক্ত তথ্যে আর কোন পরিবর্তন করতে পারবে না। এমতাবস্থায় পূনরায় কাজ করার জন্য অর্থবিভাগের মারণাপন্ন হতে হবে।

# 8 বাজেট চূড়ান্তকরন (Budget Finalization)

মন্ত্রণালয় তার অধীনস্ত দপ্তরসমূহের দ্বারা এন্ট্রিকৃত তথ্য চূড়ান্ত করার পর FD এর বাজেট অফিসার বাজেট চূড়ান্তকরন (Budget Finalization) মেনুর মাধ্যমে বাজেটের তথ্য চূড়ান্ত করবেন।

## 8.১ বাজেট চূড়ান্তকরন (Budget Finalization) এর মেনু পরিচিতি:

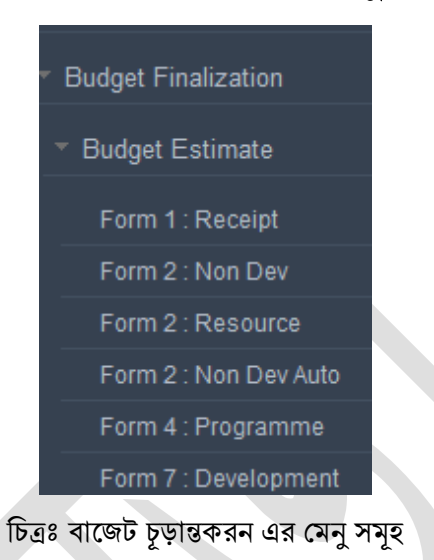

## 8.২ ফরম ১: রাজস্ব প্রাপ্তি (Form 1 : Receipt):

| Receipt Detail                                 |                                    |            |         |          |          |             |             |
|------------------------------------------------|------------------------------------|------------|---------|----------|----------|-------------|-------------|
| Parameter Selection                            | n                                  |            |         |          |          |             |             |
| Fiscal Year :                                  | 2016-17                            |            |         |          |          |             |             |
| Ministry :                                     | 25-Ministry of Education           | v          |         |          |          |             |             |
| Department :                                   | 01-Secretariat                     | v          |         |          |          |             |             |
| Office :                                       | 0001-Secretariat                   | v          |         |          |          |             |             |
|                                                | Go Reset                           |            |         |          |          |             |             |
|                                                |                                    |            |         |          | A        | mount in Th | ousand Taka |
| Ceiling Control                                |                                    |            |         |          |          |             |             |
|                                                | Ministry                           |            | Estir   | nation   | Proje    | ction       |             |
|                                                |                                    |            | 201     | 16-17    | 2017-18  | 201         | 8-19        |
| 25-Ministry of Educa                           | ition (Total)                      |            |         | 1,00,000 | 1,00,000 |             | 1,00,000    |
| Balance                                        | 9                                  |            |         | 99 990   | 99.989   |             | 99 988      |
| Adjustment No :<br>Authorized By :<br>Reason : | 01<br>Ministry<br>Data fixed by LM |            |         |          |          | mount in Th | ourand Taka |
| Detail Entry                                   |                                    |            |         |          |          | mount in m  |             |
|                                                |                                    | Estimation | Proje   | ction    |          |             |             |
|                                                |                                    | 2016-17    | 2017-18 | 2018-19  |          |             |             |
|                                                | Economic                           |            |         |          | Remarks  |             |             |
| Select From List                               | <b>v</b>                           |            |         |          | ÷        | Add         | Clear       |
| 0101 Tours on Com                              |                                    | 10         | 11      |          | 12       | Edit        | Cancol      |
| 0101-Taxes on Com                              | panies                             | 10         |         |          | 12       | Euit        | Cancel      |
| 0301-VAT on Import                             | ed Commodities                     | 15         | 15      | 15       | ÷        | Update      | Cancel      |
| Save                                           | Total                              | 25         | 26      |          | 27       |             |             |
| Cave                                           |                                    |            |         |          |          |             |             |

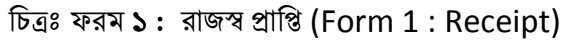

উপরোক্ত এন্ট্রি স্ফিন আসার পর 🗕

- Parameter Selection সেকসনে Fiscal Year ঘরে যে বছরের বাজেট প্রণয়ন করা হচ্ছে, সেই বছরটিকে সিস্টেম থেকে স্বয়ংক্রিয়ভাবে দেখাবে।
- Ministry, Department এবং Office নির্বাচন করার পর এর Go বাটনে ক্লিক করলে Adjustment, Celling Control এবং Detail Entry Screen সেকসানে Adjustment No পূর্বে থাকে তবে তা প্রদর্শন করবে [যদি না থাকে তবে নতুন Adjustment No, Adjustment By, Reason দিতে হবে।], মন্ত্রণালয়ের মোট রাজস্ব প্রাপ্তির প্রাক্কলন ও প্রক্ষেপণের লক্ষ্যমাত্রা, অর্থবছর ভিত্তিক টাকার অংক সিস্টেম থেকে স্বয়ংক্রিয়ভাবে দেখাবে।

Detail Entry সেকসান এ এন্ট্রি করার জন্য নিমোক্ত ধাপ সম্পন্ন করতে হবে :

- Economic তালিকা হতে ইকোনোমিক কোড নির্বাচন করুন।
- সংশ্লিষ্ট কোডের বিপরীতে টাকার অংক দিয়ে Add বাটনে ক্লিক করে তা এন্ট্রি দিতে হবে ।
  - Edit বাটনে ক্লিক করে এন্ট্রিকৃত তথ্য/ডাটা পরির্বতন করা যায়।

| Detail Entry                    |                       |         |         |         |        |        |
|---------------------------------|-----------------------|---------|---------|---------|--------|--------|
|                                 | Estimation Projection |         |         |         |        |        |
|                                 | 2016-17               | 2017-18 | 2018-19 |         |        |        |
| Economic                        |                       |         |         | Remarks |        |        |
| Select From List 💌              |                       |         |         |         | Add    | Clear  |
|                                 |                       |         |         |         |        |        |
| 0101-Taxes on Companies         | 10                    | 11      | 12      |         | Edit   | Cancel |
| 0111-Taxes other than Companies | 15                    | 15      | 15      |         | Update | Cancel |
| Total                           | 25                    | 26      | 27      |         |        |        |

➢ Detail Entry সেকসান এর কোন আইটেমের তথ্য পরিবর্তন করার জন্য Edit বাটনে ক্লিক করে তা পরিবর্তন করা যায় । আইটেমটি পুনরায় Entry Line এ দেখায় এবং Add বাটনটির পরিবর্তে Update বাটন chow করে। Logal Economic ও টাকার লংক পরিবর্তন করার পর Lindata বাটনে

<sup>Update</sup> বাটন show করে। Legal, Economic ও টাকার অংক পরিবর্তন করার পর Update বাটনে ক্লিক করলে আইটেমটি পরিবর্তন হবে।

- উল্লেখ্য যে Save বাটনে ক্লিক না করা পর্যন্ত তথ্য/ডাটা সংরক্ষিত হবে না।
- Save বাটনে ক্লিক করার সাথেই Celling Control সেকসনে Balance (Total Distributed(Till Now)) সিস্টেম থেকে স্বয়ংক্রিয়ভাবে দেখাবে এবং তথ্য/ডাটা সংরক্ষিত হয়ে যাবে।

#### 8.৩ ফরম ২: অনুনয়ন ব্যয় (Form 2: Non Dev):

- Parameter Selection সেকসনে Fiscal Year ঘরে যে বছরের বাজেট প্রণয়ন করা হচ্ছে, সেই বছরটিকে সিস্টেম থেকে স্বয়ংক্রিয়ভাবে দেখাবে।
- Ministry, Department এবং Office নির্বাচন করার পর এর Go বাটনে ক্লিক করলে Adjustment, Celling Control এবং Detail Entry Screen সেকসানে Adjustment No পূর্বে থাকে তবে তা প্রদর্শন করবে [যদি না থাকে তবে নতুন Adjustment No, Adjustment By, Reason দিতে হবে।], মন্ত্রণালয়ের মোট রাজস্ব প্রাপ্তির প্রাক্ললন ও প্রক্ষেপণের লক্ষ্যমাত্রা, অর্থবছর ভিত্তিক টাকার অংক সিস্টেম থেকে স্বয়ংক্রিয়ভাবে দেখাবে।

| Non Dev - Adjus                                | tment      |                                                |       |            |            |         |          |             |             |
|------------------------------------------------|------------|------------------------------------------------|-------|------------|------------|---------|----------|-------------|-------------|
| Parameter Selection                            | on         | *                                              |       |            |            |         |          |             |             |
| Fiscal Year :                                  | 2016-      | 17                                             |       |            |            |         |          |             |             |
| Ministry :                                     | 25-M       | linistry of Education 🔹                        |       |            |            |         |          |             |             |
| Department :                                   | 01-S       | ecretariat v                                   |       |            |            |         |          |             |             |
| Office :                                       | 0001       | -Secretariat v                                 |       |            |            |         |          |             |             |
|                                                | 0          | Go Reset                                       |       |            |            |         |          |             |             |
| Ceiling Control                                |            |                                                |       |            |            |         | A        | mount in Th | ousand Taka |
|                                                |            | Ministry                                       |       |            | Estimation |         | Proie    | ection      |             |
|                                                |            | winniscry                                      |       |            | 2016-17    |         | 2017-18  | 201         | 8-19        |
| 25-Ministry of Educ                            | ation (T   | otal)                                          |       |            | 1          | ,00,000 | 1,00,000 |             | 1,00,000    |
| Distributed (Till Nov                          | N)         |                                                |       |            |            | 549     | 669      |             | 779         |
| Balance                                        |            |                                                |       |            |            | 99,451  | 99,331   |             | 99,221      |
| Adjustment No :<br>Authorized By :<br>Reason : |            |                                                |       |            |            |         | A        | mount in Th | ousand Taka |
| Detail Entry                                   |            |                                                |       |            |            |         |          |             | <b>A</b>    |
| Lega                                           | : Se       | lect From List 🔹                               |       |            |            |         |          |             |             |
|                                                |            |                                                |       | Estimation | Proje      | ection  |          |             |             |
| Laws                                           |            | Farmeric                                       |       | 2016-17    | 2017-18    | 2018-19 | Descela  |             |             |
| Legal                                          |            | Economic                                       | -     |            |            |         | Remarks  | Add         | Olaat       |
|                                                |            | Select From List                               | •     |            |            |         |          | Add         | Clear       |
| 3-Consolidated Fun<br>Non-development (<br>Exp | d<br>Other | 4501-Pay of Officers                           |       | 10         | 10         | 10      |          | Edit        | Cancel      |
| 3-Consolidated Fun<br>Non-development (<br>Exp | d<br>Other | 4505-Remunaration of Public<br>Representatives |       | 10         | 10         | 10      |          | Update      | Cancel      |
|                                                |            |                                                | Total | 20         | 20         | 20      |          |             |             |
| Save                                           |            |                                                |       |            |            |         |          |             |             |

চিত্রঃ ফরম ২ : অনুন্নয়ন ব্যয় (Form 2 : Non Dev)

- Detail Entry সেকসনে Legal তালিকার Select From List এর ঘর থেকে নির্দিষ্ট সাংবিধানিক কোড সিলেক্ট করুন।
- Economic তালিকার Select From List এর ঘরে নির্দিষ্ট ইকোনোমিক কোড সিলেক্ট করুন

- ➢ Esimation ও Projection কলামে টাকার অংক দিয়ে বাটনে ক্লিক করে তা এন্ট্রি দিতে হবে। Detail Entry সেকসান এর কোন আইটেমের তথ্য পরিবর্তন করার জন্য বাটনে ক্লিক করে তা Update বাটন show করে । Legal, Economic বাটনটির পরিবর্তে পরির্বতন করা যায়। অথবা টাকার অংক পরিবর্তন করার পর Update বাটনে ক্লিক করে আইটেমটি পরিবর্তন করতে হয়। 200 200 3-Consolidated F... 4701-Dearness Allowance 200 Total 220 220 220
- ≻ সকল আইটেম এন্ট্রি করার পর Save বাটনে ক্লিক করে সংরক্ষণ করতে হবে।

> <sup>Save</sup> বাটনে ক্লিক করার সাথেই Celling Control সেকসনে Balance (Total - Distributed(Till Now)) সিস্টেম থেকে স্বয়ংক্রিয়ভাবে দেখাবে এবং তথ্য/ডাটা সংরক্ষিত হয়ে যাবে।

## 8.8 ফরম ২ : অনুন্নয়ন স্বায়ত্তশাসিত প্রতিষ্ঠান (Form 2 : Non-Dev Auto):

- Parameter Selection সেকসানে Fiscal Year ঘরে যে বছরের বাজেট প্রণয়ন করা হচ্ছে, সেই বছরটিকে সিস্টেম থেকে স্বয়ংক্রিয়ভাবে দেখাবে।
- Ministry, Department এবং Office নির্বাচন করার পর এর Go বাটনে ক্লিক করলে Adjustment, Celling Control এবং Detail Entry Screen সেকসানে Adjustment No পূর্বে থাকে তবে তা প্রদর্শন করবে [যদি না থাকে তবে নতুন Adjustment No, Adjustment By, Reason দিতে হবে।], মন্ত্রণালয়ের মোট রাজস্ব প্রাপ্তির প্রাক্কলন ও প্রক্ষেপণের লক্ষ্যমাত্রা, অর্থবছর ভিত্তিক টাকার অংক সিস্টেম থেকে স্বয়ংক্রিয়ভাবে দেখাবে।

| Parameter Selection                                                                                                    |                 | · · · · · · · · · · · · · · · · · · ·      |                                            |               |                 |                     |                     |                                              |
|----------------------------------------------------------------------------------------------------|-----------------|--------------------------------------------|--------------------------------------------|---------------|-----------------|---------------------|---------------------|----------------------------------------------|
| Fiscal Year: 2                                                                                                    | 016-17          |                                            |                                            |               |                 |                     |                     |                                              |
| Ministry :                                                                                                    | 25-Ministry     | / of Education 🔹                           |                                            |               |                 |                     |                     |                                              |
| Autonomous<br>Group :                                                                                                    | 05-Autono       | mous Bodies & Other In 🔻                   |                                            |               |                 |                     |                     |                                              |
| Autonomous Body                                                                                                    | 2971-Dha        | ka Residential Model Co 🔻                  |                                            |               |                 |                     |                     |                                              |
|                                                                                                    | Go              | Reset                                      |                                            |               |                 |                     |                     |                                              |
| Ceiling Control                                                                                                    |                 |                                            |                                            |               |                 | Ar                  | mount in Th         | ousand Ta                                    |
| coning control                                                                                                    |                 | Ministry                                   | Fstir                                      | nation        |                 | Proiec              | rtion               |                                              |
|                                                                                                    |                 | ministry                                   | 201                                        | 16-17         | 2017-1          | 18                  | 2018                | 8-19                                         |
| 25-Ministry of Education                                                                                                    | on (Total)      |                                            |                                            | 1,00,000      |                 | 1,00,000            |                     | 1,00,00                                      |
| Distributed (Till Now)                                                                                                    |                 |                                            |                                            | 549           |                 | 669                 |                     | 77                                           |
| Jalance                                                                                                    | Balance         |                                            |                                            | 99,451        |                 | 33'231              |                     | 33,44                                        |
| Balance Adjustment Adjustment : Adjustment No : Authorized By : Reason :                                                                                                    | New Adjus<br>01 | stment V                                   |                                            |               |                 |                     |                     |                                              |
| Balance Adjustment Adjustment : Adjustment No : Authorized By : Reason : Detail Extra                                                                                                    | New Adjus       | stment V                                   |                                            |               |                 | Ar                  | mount in Th         | ousand Tal                                   |
| Balance Adjustment Adjustment I Adjustment No : Authorized By : Reason : Detail Entry                                                                                                    | New Adjus<br>01 | stment V                                   |                                            |               |                 | Ar                  | mount in Th         | ousand Tal                                   |
| Balance         Adjustment         Adjustment No :         Adjustment No :         Authorized By :         Reason :         Detail Entry                                                         | New Adjus       | Estimation<br>2016-17                      | Proje<br>2017-18                           | ction 2018-19 |                 | Ar                  | mount in Th         | ousand Tal                                   |
| Balance Adjustment Adjustment [ Adjustment No : [ Authorized By : [ Reason : [ Detail Entry Economic                                                                                             | New Adjus       | stment   Estimation 2016-17                | Proje<br>2017-18                           | ction 2018-19 |                 | Ar                  | mount in Th         | ousand Tal                                   |
| Balance Adjustment Adjustment No: Adjustment No: Authorized By: Reason: Detail Entry Economic Select From List                                                                                   | New Adjus<br>01 | stment   Estimation 2016-17                | Proje<br>2017-18                           | ction 2018-19 |                 | Ar                  | mount in Th         | ousand Tai                                   |
| Balance Adjustment Adjustment I Adjustment No : Authorized By : Reason : Detail Entry Economic Select From List 4501-Pay of Officers                                                             | New Adjus<br>01 | stment    stment  Estimation 2016-17 500   | Proje<br>2017-18<br>600                    | ction 2018-19 | 700             | Ar<br>Remarks<br>aa | Mount in The<br>Add | Clear                                        |
| Balance Adjustment Adjustment   Adjustment No : Adjustment No : Authorized By : Reason : Cetail Entry Economic Select From List 4501-Pay of Officers 4507-Income Tax of O                        | New Adjus<br>01 | Estimation<br>2016-17<br>500               | Proje<br>2017-18<br>600<br>60              | ction 2018-19 | 700             | Ar<br>Remarks<br>aa | Add                 | Clear<br>Clear<br>Cancel                     |
| Adjustment Adjustment  Adjustment I Adjustment No : Adjustment No : Authorized By : Reason : Cetail Entry Economic Select From List Sola-Pay of Officers Stor-Income Tax of O Tou-Deamess Allowa | New Adjus<br>01 | Estimation<br>2016-17<br>500<br>15         | Proje<br>2017-18<br>600<br>60<br>15        | ction 2018-19 | 700             | Ar<br>Remarks<br>aa | Add                 | Clear<br>Clear<br>Cancel<br>Cancel<br>Cancel |
| Balance Adjustment Adjustment  Adjustment No : Adjustment No : Authorized By : Reason : Cetail Entry Economic Select From List Sol-Pay of Officers Stor-Income Tax of O To Dearness Allowa       | New Adjus<br>01 | Lestimation<br>2016-17<br>500<br>15<br>565 | Proje<br>2017-18<br>600<br>60<br>15<br>675 | ction 2018-19 | 700<br>70<br>70 | Ar<br>Remarks       | Add                 | Clear<br>Clear<br>Cancel<br>Cancel<br>Cancel |

- চিত্রঃ ফরম ২ : অনুন্নয়ন স্বায়ত্তশাসিত প্রতিষ্ঠান (Form 2 : Non-Dev Auto)
- Detail Entry সেকসনে Economic তালিকার Select From List এর ঘরে নির্দিষ্ট Economic কোড নির্বাচন করুন।
- Esimation ও Projection কলামে অর্থবছর ভিত্তিক টাকার অংক টাইপ করে Add বাটনে ক্লিক করে তা এন্ট্রি দিতে হবে ।

| Detail Entry                      |            |         |         |         |        |        |
|-----------------------------------|------------|---------|---------|---------|--------|--------|
|                                   | Estimation | Proje   | 1       |         |        |        |
|                                   | 2016-17    | 2017-18 | 2018-19 |         |        |        |
| Economic                          |            |         |         | Remarks |        | 192    |
| Select From List                  |            |         |         |         | Add    | Clear  |
|                                   |            |         |         |         |        |        |
| 4501-Pay of Officers              | 500        | 600     | 700     | аа      | Edit   | Cancel |
| 4507-Income Tax of Officer's      | 50         | 60      | 70      |         | Edit   | Cancel |
| 4701-Dearness Allowance           | 15         | 15      | 15      |         | Edit   | Cancel |
| 4687-Production Strengthenning in | 2          | 2       | 2       |         | Update | Cancel |
| Total                             | 567        | 677     | 787     |         |        |        |
| Self Receipt :                    | 60         | 50      | 50      |         |        |        |

Detail Entry সেকসান এর কোন আইটেমের তথ্য পরিবর্তন করার জন্য Edit বাটনে ক্লিক করে তা

পরির্বতন করা যায়। Add বাটনটির পরিবর্তে <sup>Update</sup> বাটন show করে। Economic, টাকার অংক পরিবর্তন করার পর Update বাটনে ক্লিক করে আইটেমটি পরিবর্তন করতে হয়।

- স্বায়ত্বশাসিত সংস্থার নিজস্ব প্রাপ্তি Self Receipt ফিল্ড এ এন্ট্রি দিতে হবে ।
- সকল আইটেম এন্ট্রি করার পর Save বাটনে ক্লিক করে সংরক্ষণ করতে হবে।
- Save বাটনে ক্লিক করার সাথেই Celling Control সেকসনে Balance (Total -Distributed(Till Now)) সিস্টেম থেকে স্বয়ংক্রিয়ভাবে দেখাবে এবং তথ্য/ডাটা সংরক্ষিত হয়ে যাবে।

## 8.৫ ফরম 8 : কর্মসূচি (Form 4 : Programme):

- Parameter Selection সেকসনে Fiscal Year ঘরে যে বছরের বাজেট প্রণয়ন করা হচ্ছে, সেই বছরটিকে সিস্টেম থেকে স্বয়ংক্রিয়ভাবে দেখাবে।
- Ministry, Department এবং Office নির্বাচন করার পর এর Go বাটনে ক্লিক করলে Adjustment, Celling Control এবং Detail Entry Screen সেকসানে Adjustment No পূর্বে থাকে তবে তা প্রদর্শন করবে [যদি না থাকে তবে নতুন Adjustment No, Adjustment By, Reason দিতে হবে।], মন্ত্রণালয়ের মোট রাজস্ব প্রাপ্তির প্রাক্তলন ও প্রক্ষেপণের লক্ষ্যমাত্রা, অর্থবছর ভিত্তিক টাকার অংক সিস্টেম থেকে স্বয়ংক্রিয়ভাবে দেখাবে।

| Program Detail                                                 |                                  |            |         |          |           |             |             |
|----------------------------------------------------------------|----------------------------------|------------|---------|----------|-----------|-------------|-------------|
| Parameter Selection                                            | n                                | <b>A</b>   |         |          |           |             |             |
| Fiscal Year :                                                  | 2016-17                          |            |         |          |           |             |             |
| Ministry :                                                     | 25-Ministry of Education         | *          |         |          |           |             |             |
| Programme :                                                    | 4310-Development of Noakhali Sci | 7          |         |          |           |             |             |
|                                                                | Go Reset                         |            |         |          |           |             |             |
|                                                                |                                  |            |         |          | А         | mount in Th | ousand Taka |
| Ceiling Control                                                |                                  |            |         |          |           |             |             |
|                                                                | Ministry                         |            | Estim   | ation    | Proje     | ction       |             |
|                                                                |                                  |            | 201     | 6-17     | 2017-18   | 201         | 8-19        |
| 25-Ministry of Educa                                           | tion (Total)                     |            |         | 1,00,000 | 1,00,000  |             | 1,00,000    |
| Distributed (Till Now                                          | )                                |            |         | 549      | 669       |             | 779         |
| Balance                                                        |                                  |            |         | 99,451   | 99,331    |             | 99,221      |
| Adjustment :<br>Adjustment No :<br>Authorized By :<br>Reason : | New Adjustment                   | •<br>•     |         |          | A         | mount in Th | ousand Taka |
| Detail Entry                                                   |                                  |            |         |          |           |             | <b>A</b>    |
|                                                                |                                  | Estimation | Proje   | ction    |           |             |             |
|                                                                | Francis                          | 2016-17    | 2017-18 | 2018-19  | Demonster |             |             |
| -                                                              | Economic                         |            |         |          | Remarks   | _           |             |
| Select From List                                               | •                                |            |         |          |           | Add         | Clear       |
| 4501 Day of Officers                                           |                                  | 10         | 10      | 10       |           | Edit        | Cancel      |
| 4501-ray or Officers                                           |                                  | 10         | 10      | 10       |           |             | Cancer      |
| 4507-Income Tax of                                             | Officer's                        | 5          | 5       | 5        |           | Update      | Cancel      |
| Save                                                           | Total                            | 15         | 15      | 15       |           |             |             |

চিত্রঃ ফরম 8 : কর্মসূচি (Form 4 : Programme)

- Detail Entry Screen এ Economic তালিকার Select From List এর ঘরে নির্দিষ্ট ইকোনোমিক কোড সিলেক্ট করুন
- Esimation ও Projection কলামে অর্থবছরভিত্তিক টাকার অংক টাইপ করে Add বাটনে ক্লিক করে তা এন্ট্রি দিতে হবে ।

|                      | Estimation | Projection |         |         |               |
|----------------------|------------|------------|---------|---------|---------------|
|                      | 2016-17    | 2017-18    | 2018-19 |         |               |
| Economic             |            |            |         | Remarks |               |
| Select From List     | •          |            |         |         | Add Clear     |
|                      |            |            |         |         |               |
| 4501-Pay of Officers | 100        | 100        | 100     |         | Update Cancel |
| Te                   | tal 10     | 0 100      | 100     |         |               |

Detail Entry সেকসান এর কোন আইটেমের তথ্য পরিবর্তন করার জন্য Edit বাটনে ক্লিক করে তা

পরির্বতন করা যায়। Add বাটনটির পরিবর্তে <sup>Update</sup> বাটন show করে। Economic, টাকার অংক পরিবর্তন করার পর Update বাটনে ক্লিক করে আইটেমটি পরিবর্তন করতে হয়।

🔎 সকল আইটেম এন্ট্রি করার পর Save বাটনে ক্লিক করে তথ্য সংরক্ষণ করতে হবে।

Save বাটনে ক্লিক করার সাথেই Celling Control সেকসনে Balance (Total - Distributed(Till Now)) সিস্টেম থেকে স্বয়ংক্রিয়ভাবে দেখাবে এবং তথ্য/ডাটা সংরক্ষিত হয়ে যাবে।

#### 8.৬ ফরম ৭ : উন্নয়ন (Form 7 : Development):

- Parameter Selection সেকসনে Fiscal Year ঘরে যে বছরের বাজেট প্রণয়ন করা হচ্ছে, সেই বছরটিকে সিস্টেম থেকে স্বয়ংক্রিয়ভাবে দেখাবে ।
- Ministry, Department এবং Office নির্বাচন করার পর এর Go বাটনে ক্লিক করলে Adjustment, Celling Control এবং Detail Entry Screen সেকসানে Adjustment No পূর্বে থাকে তবে তা প্রদর্শন করবে [যদি না থাকে তবে নতুন Adjustment No, Adjustment By, Reason দিতে হবে।], মন্ত্রণালয়ের মোট রাজস্ব প্রাপ্তির প্রাঞ্চলন ও প্রক্ষেপণের লক্ষ্যমাত্রা, অর্থবছর ভিত্তিক টাকার অংক সিস্টেম থেকে স্বয়ংক্রিয়ভাবে দেখাবে।

| Development - A                                | djustment                    |               |                           |     |       |            |               |          |       |          |             |             |
|------------------------------------------------|------------------------------|---------------|---------------------------|-----|-------|------------|---------------|----------|-------|----------|-------------|-------------|
| Parameter Selectio                             | 'n                           |               |                           |     |       |            |               |          |       |          |             |             |
| Fiscal Year :                                  | 2016-17                      |               |                           |     |       |            |               |          |       |          |             |             |
| Ministry :                                     | 25-Ministry (                | of Education  | 1 1                       | r   |       |            |               |          |       |          |             |             |
| Department :                                   | 01-Secretar                  | iat           |                           | -   |       |            |               |          |       |          |             |             |
| Project :                                      | 5230-Educa                   | tional stiper | nd for expan              | r   |       |            |               |          |       |          |             |             |
|                                                | Go                           | Reset         |                           |     |       |            |               |          |       |          |             |             |
|                                                |                              |               |                           |     |       |            |               |          |       | А        | mount in Th | nousand Tak |
| Ceiling Control                                |                              |               |                           |     |       |            |               |          |       |          |             |             |
|                                                |                              | Ministry      |                           |     |       |            | Estimation    |          |       | Proje    | ction       |             |
|                                                |                              |               |                           |     |       |            | 2016-17       |          | 201   | 7-18     | 201         | .8-19       |
| 25-Ministry of Educa<br>Distributed (Till Nov  | ation (Total)                |               |                           |     |       |            |               | 1,00,000 |       | 1,00,000 |             | 1,00,00     |
| Balance                                        |                              |               |                           |     |       |            | 99.535        | 99.668   |       |          | 99.48       |             |
| Adjustment No :<br>Authorized By :<br>Reason : | 01<br>Ministry<br>Data fixed | by LM         |                           |     |       |            |               |          |       |          |             |             |
| Detail Entry                                   |                              |               |                           |     |       |            |               |          |       | A        | mount in Th | nousand Tal |
|                                                |                              |               | Estimate                  |     |       | Projection |               |          |       |          |             |             |
| Economic                                       | GoB                          | RPA<br>(GoB)  | 2016-17<br>RPA<br>(Other) | DPA | Total | GoB        | 7-18<br>Total | GoB      | Total | Remarks  |             |             |
| Select From List                               |                              | (005)         | (ould)                    |     |       |            |               |          |       |          | Add         | Clear       |
| 4500-Pay of Officers                           | 5                            | 20            | 30                        | 40  | 95    | 5          | 65            | 5        | 85    | asdasd   | Edit        | Cancel      |
| 4900-Repairs and<br>Maintenance                | 5                            | 6             | 5                         | 7   | 23    | 7          | 8             | 9        | 34    | hhf      | Edit        | Cancel      |

চিত্রঃ ফরম ৭ : উন্নয়ন (Form 7 : Development)

60

20

35.00 61.00 80.00 102.00 278.00 77.00 148.00 99.00 214.00

Detail Entry Screen এ Economic তালিকার Select From List এর ঘরে নির্দিষ্ট ইকোনোমিক কোড সিলেক্ট করুন।

5

70

5

80

5

90

5 asd

s

Upd

Esimation ও Projection কলামে অর্থবছর ভিত্তিক টাকার অংক টাইপ করে Add বাটনে ক্লিক করে এন্ট্রি দিতে হবে ।

| Detail Entry                    |          |              |                |        |        |            |        |        |        |         |        | <b>A</b> |
|---------------------------------|----------|--------------|----------------|--------|--------|------------|--------|--------|--------|---------|--------|----------|
|                                 | Estimate |              |                |        |        | Projection |        |        |        |         |        |          |
|                                 |          |              | 2016-17        |        |        | 201        | 7-18   | 201    | 8-19   |         |        |          |
| Economic                        | GoB      | RPA<br>(GoB) | RPA<br>(Other) | DPA    | Total  | GoB        | Total  | GoB    | Total  | Remarks |        |          |
| Select From List 💌              |          |              |                |        |        |            |        |        |        |         | Add    | Clear    |
|                                 |          |              |                |        |        |            |        |        |        |         |        |          |
| 4500-Pay of Officers            | 5        | 20           | 30             | 40     | 95     | 5          | 65     | 5      | 85     | asdasd  | Edit   | Cancel   |
| 4900-Repairs and<br>Maintenance | 5        | 6            | 5              | 7      | 23     | 7          | 8      | 9      | 34     | hhf     | Edit   | Cancel   |
| 4800-Supplies and<br>Services   | 5        | 5            | 5              | 5      | 20     | 5          | 5      | 5      | 5      | asd     | Edit   | Cancel   |
| 4600-Pay of<br>Establishment    | 20       | 30           | 40             | 50     | 140    | 60         | 70     | 80     | 90     | s       | Edit   | Cancel   |
| 5900-Grants in Aid              | 5        | 5            | 5              | 5      | 20     | 5          | 5      | 5      | 5      |         | Update | Cancel   |
| Total                           | 40.00    | 66.00        | 85.00          | 107.00 | 298.00 | 82.00      | 153.00 | 104.00 | 219.00 |         |        |          |

4800-Supplies and Services

4600-Pay of Establishment 5

20

Total

30

5

40

5

50

5

140

- Detail Entry সেকসান এর কোন আইটেমের তথ্য পরিবর্তন করার জন্য Edit বাটনে ক্লিক করে তা পরির্বতন করা যায়।

   Add
   বাটনটির পরিবর্তে
   Update
   বাটন show করে ।
- Economic, টাকার অংক পরিবর্তন করার পর Update বাটনে ক্লিক করে আইটেমটি পরিবর্তন করতে হয়।
- সকল আইটেম এন্ট্রি করার পর Save বাটনে ক্লিক করে তথ্য সংরক্ষণ করতে হবে।
- Save বাটনে ক্লিক করার সাথেই Celling Control সেকসনে Balance (Total Distributed(Till Now)) সিস্টেম থেকে স্বয়ংক্রিয়ভাবে দেখাবে এবং তথ্য/ডাটা সংরক্ষিত হয়ে যাবে।

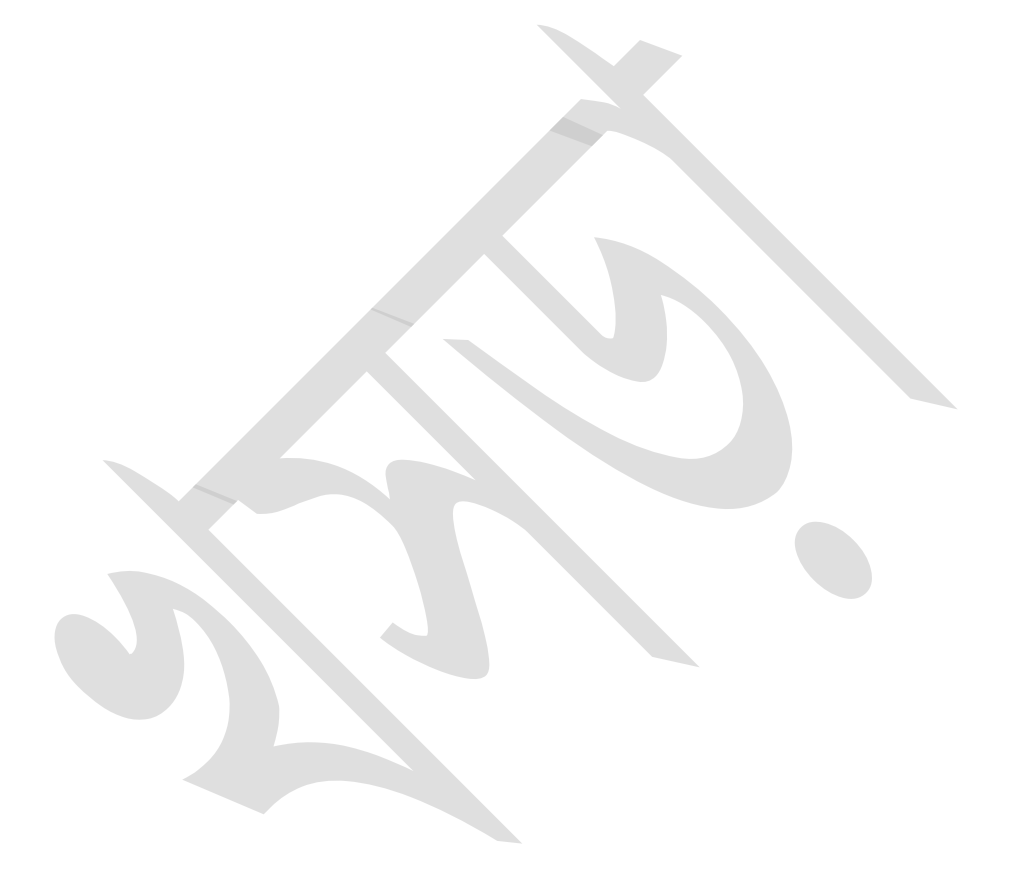

# 🕅 Budget Reopen

মন্ত্রণালয়ের অধীনস্ত দপ্তরসমূহ কর্তৃক এন্ট্রিকৃত তথ্য/ডাটা চূড়ান্ত করার পর যদি কোন পরিবর্তনের প্রয়োজন হয় তবে Budget Reopen মেনু ব্যবহার করে Line Ministry User এবং FD এর বাজেট অফিসারগন মন্ত্রণালয় ও এর অধিনস্থ দপ্তরসমূহের তথ্য/ডাটা পুনরায় এন্ট্রির জন্য Open করে দিতে পারবেন।

| > Budget Preparation     Fiscal Year:     2016-17       > Budget System Maintenance     Form Name:     Select from list |                                               | stimate ReOpen (By Ministry)     |  |
|----------------------------------------------------------------------------------------------------|-----------------------------------------------|----------------------------------|--|
| ✓ Budget System Maintenance     Form Name: Select from list                                                             | > Budget Preparation                          | Fiscal Year : 2016-17            |  |
|                                                                                                    | <ul> <li>Budget System Maintenance</li> </ul> | Form Name : Select from list     |  |
| ▶ Budget Reopen Ministry: Select From List ▼                                                                            | ▶ Budget Reopen                               | Ministry : Select From List      |  |
| Department : Select From List                                                                                           | > Reports                                     | Department : Select From List    |  |
| Go Clear                                                                                                    |                                               | Go Clear                         |  |
| Office List                                                                                                    |                                               | Office List                      |  |
| Office Existing Status Check All                                                                                        |                                               | Office Existing Status Check All |  |
| Save                                                                                                    |                                               | Save                             |  |

চিত্ৰঃBudget Reopen

# ৬ বাজেট প্রাক্সলন এর রিপোর্টসমূহ (Budget Circular-2 Reports)

Budget Circular 2 - Reports মেনুতে ক্লিক করলে যে স্ফ্রিনটি আসবে তার মাধ্যমে বাজেট প্রাক্সলন এর নিম্নলিখিত ছকসমূহ এন্ট্রিকৃত তথ্যসহ প্রিন্ট করা যাবে।

| ≣                           | Budget Circular 2        |                                                                 |   |
|-----------------------------|--------------------------|-----------------------------------------------------------------|---|
| > Budget Preparation        |                          |                                                                 |   |
| > Budget System Maintenance | Reports :                | Select From List                                                | Ŧ |
| ✓ Reports                   | Starting Page :          | Select From List<br>Form 1 : Receipt                            |   |
| Budget Circular 1.          | Show Print date & Time : | Form 2 : Non Development<br>Form 2 : Non Development Autonomous |   |
| Budget Circular 2           | Language :               | Form 4 : Non Development Programme                              |   |
| b Declard Finalian          | j                        | Form 7 : Development                                            |   |

- ফরম ১: রাজস্ব প্রাপ্তি (Form 1 : Receipt)
- ফরম ২: অনুন্নয়ন (Form 2 : Non Dev)
- ফরম ২: অনুন্নয়ন স্বায়ত্তশাসিত প্রতিষ্ঠান (Form 2 : Non-Dev Auto)
- ফরম ৪: কর্মসূচি ব্যয় (From 4 : Programme)
- ফরম ৭: উন্নয়ন ব্যয় (Form 7 : Development)